NetVista<sup>™</sup>-verkkotietokone

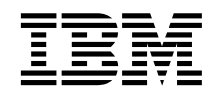

# NetVista N2200w -verkkotietokone, Windows-based Terminal Standard -ohjelmiston versio 1.5 (huhtikuu 2000)

Julkaisun tuorein versio on osoitteessa http://www.ibm.com/nc/pubs

NetVista<sup>™</sup>-verkkotietokone

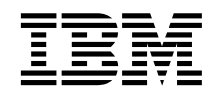

# NetVista N2200w -verkkotietokone, Windows-based Terminal Standard -ohjelmiston versio 1.5 (huhtikuu 2000)

Julkaisun tuorein versio on osoitteessa http://www.ibm.com/nc/pubs

#### Huomautus

Lue kohdat "Turvaohjeet" sivulla v ja "Huomioon otettavaa" sivulla 73 ennen tämän julkaisun ja siinä kuvattujen tuotteiden käyttöä.

#### Ensimmäinen painos (huhtikuu 2000)

Tämä julkaisu on käännös englanninkielisestä julkaisusta NetVista N2200w, Thin Client for Windows-based Terminal Standard 1.5 Reference, SA23-2801-00, jonka on julkaissut International Business Machines Corporation, USA.

© Copyright International Business Machines Corporation 2000. Kaikki oikeudet pidätetään.

# Sisältö

| Turvaohjeet                  |       |            |     |      |      |      | . v  |
|------------------------------|-------|------------|-----|------|------|------|------|
| VAARA-ilmoitukset            |       |            |     |      |      |      | . v  |
| Varoitukset                  |       |            |     |      |      |      | . vi |
| Staattiselle sähkölle herkki | en l  | aitt       | eid | en   | kä   | sit- |      |
| tely                         |       |            | •   | •    | •    |      | . vi |
| Tiotoja tästä julkaisusta    |       |            |     |      |      |      | vii  |
| Tämän julkaisun käyttäjät    | •     | •          | •   | •    | •    | •    | vii  |
| Webissä olevia tietoia       | ·     | •          | •   | •    | •    | •    | vii  |
| Aiheeseen liittyyjä tietoja  | •     | •          | •   | •    | •    | •    | vii  |
| Palautteen lähetys           | •     | ·<br>· ·   | •   | •    | •    |      | viii |
| Tietoia Windows-based T      | erm   | ina        | a s | tar  | nda  | nd   |      |
| -ohielmiston versiota 1.5    | käv   | ttä        | väs | stä  | IB   | M    |      |
| NetVista N2200w -verkko      | tieto | oko        | ne  | est  | a.   |      | . 1  |
| Verkkotietokoneen ohjelmi    | sto   |            |     |      |      |      | . 1  |
| 3                            |       |            |     |      |      |      |      |
| Tietoja laitteistosta        |       |            |     |      |      |      | . 3  |
| Vakiolaitteisto              |       |            |     |      |      |      | . 3  |
| Laitteiston vastakkeet .     |       |            |     |      |      |      | . 3  |
| Tietoliikennelaitteisto      |       |            |     |      |      |      | . 4  |
| Näyttimen tekniset tiedot .  |       |            |     |      |      |      | . 4  |
| Virran kulutus               |       |            |     |      |      |      | . 4  |
| Laitteiston ominaisuuksien   | ı päi | vit        | ys  | •    | •    | •    | . 4  |
| Laitteiston asennus          |       |            |     | •    |      |      | . 7  |
| Aloitustoimet                |       |            |     |      |      |      | . 11 |
|                              | -     | -          | -   | -    | -    | -    |      |
| Verkkotietokoneen kokoo      | onpa  | ano        | n r | nää  | arit | ys   | 13   |
| WBT Setup Wizard (ohjatte    | u W   | ind        | ow  | S-   |      |      |      |
| työaseman asennus) -toimi    | nno   | n k        | äyt | tö   | ·    | •    | . 13 |
| Päätteen ominaisuuksien a    | setu  | IS         | •   | •    | ·    | •    | . 14 |
| Terminal Properties -ikkun   | an v  | /äli       | leh | tieı | 1    |      |      |
| käyttö                       | •     | ·          | •   | ·    | •    | ·    | . 15 |
| General-välilehti            | •     | ·          | •   | •    | ·    | ·    | . 15 |
| Input-välilehti              | •     | ·          | •   | •    | ·    | •    | . 15 |
| Display-välilehti            | •     | ·          | •   | •    | ·    | •    | . 16 |
| Network-välilehti            | •     | ·          | •   | ·    | •    | ·    | . 16 |
| System-välilehti             | •     | ·          | ·   | •    | ·    | •    | . 17 |
| Update-välilehti             | •     | ·          | ·   | •    | ·    | •    | . 17 |
| Paatepalvelinyhteyden mä     | arity | / <b>S</b> | •   | •    | ·    | •    | . 18 |
| ICA-yhteyden määritys        | •     | ·          | ·   | ·    | ·    | ·    | . 19 |
| KDP-yhteyden määritys        | ι.    | •          |     |      |      |      | . 21 |

| TEC-yhteyden määritys                                                                                                    | 23                                                                                             |
|----------------------------------------------------------------------------------------------------|------------------------------------------------------------------------------------------------|
| Terminal Connection Manager -ohjelman                                                                                                    | 20                                                                                             |
|                                                                                                    | 29                                                                                             |
| Paalepaivelinyhteyden muodostus                                                                                                    | 29                                                                                             |
| Paatepaiveiinynteyden purku                                                                                                    | 29                                                                                             |
|                                                                                                    | 30                                                                                             |
| Paatepaiveiinynteyden muutto                                                                                                    | 30                                                                                             |
|                                                                                                    | 30                                                                                             |
| RDP-ynteyden muutto                                                                                                    | 31                                                                                             |
| TEC-yhteyden muutto                                                                                                    | 32                                                                                             |
| Paatepalvelinyhteyden maaritys alkamaan                                                                                                    | 05                                                                                             |
| kaynnistyksen yhteydessa                                                                                                    | 35                                                                                             |
| Päätepalvelinyhteyden poisto                                                                                                    | 35                                                                                             |
|                                                                                                    |                                                                                                |
| Ohjelmiston päivitys.                                                                                                    | 37                                                                                             |
| Päivityspalvelimen määritys                                                                                                    | 37                                                                                             |
| Ohjelmistopäivityksen nouto                                                                                                    | 37                                                                                             |
| Ohjelmistopäivityksen asennus                                                                                                    | 38                                                                                             |
| Ohjelmiston automaattinen päivitys                                                                                                    | 38                                                                                             |
| Ohjelmiston manuaalinen päivitys                                                                                                    | 39                                                                                             |
|                                                                                                    |                                                                                                |
| Laitteistohäiriöiden ratkaiseminen                                                                                                    | 41                                                                                             |
| Laitteistohäiriöiden tunnistus                                                                                                    | 41                                                                                             |
| Näkyvä laitteistohäiriö                                                                                                    | 43                                                                                             |
| Äänimerkkisarjat                                                                                                    | 46                                                                                             |
| Merkkivalot                                                                                                    | 47                                                                                             |
| Virhekoodit ja tekstisanomat                                                                                                    | 49                                                                                             |
|                                                                                                    |                                                                                                |
|                                                                                                    |                                                                                                |
| Lite A. Windows-palvelimen tekniset tiedot                                                                                                    | 55                                                                                             |
| Liite A. Windows-palvelimen tekniset tiedot                                                                                                    | 55                                                                                             |
| Liite B. Laitteiston osien vaihto                                                                                                    | 55<br>57                                                                                       |
| Liite B. Laitteiston osien vaihto.                                                                                                    | <b>55</b><br><b>57</b><br>57                                                                   |
| Liite B. Laitteiston osien vaihto                                                                                                    | <b>55</b><br><b>57</b><br>57<br>57                                                             |
| Liite A. Windows-palvelimen tekniset tiedot         Liite B. Laitteiston osien vaihto.         Keskusyksikön vaihto.         Vaihto-osien tilaus         Laitteiston osien palautus                                                                                                    | <b>55</b><br><b>57</b><br>57<br>57<br>60                                                       |
| Liite A. Windows-palvelimen tekniset fieldot         Liite B. Laitteiston osien vaihto.         Keskusyksikön vaihto.         Vaihto-osien tilaus         Laitteiston osien palautus                                                                                                    | <b>55</b><br><b>57</b><br>57<br>57<br>60                                                       |
| Liite A. Windows-palvelimen tekniset fieldot         Liite B. Laitteiston osien vaihto.         Keskusyksikön vaihto.         Vaihto-osien tilaus         Laitteiston osien palautus         Liite C. Muistin päivitys                                                                                                    | <b>55</b><br>57<br>57<br>60<br><b>61</b>                                                       |
| Liite A. Windows-palvelimen tekniset fieldot         Liite B. Laitteiston osien vaihto.         Keskusyksikön vaihto.         Vaihto-osien tilaus         Laitteiston osien palautus         Liite C. Muistin päivitys                                                                                                    | <b>55</b><br>57<br>57<br>60<br><b>61</b>                                                       |
| Liite A. Windows-palvelimen tekniset fieldot         Liite B. Laitteiston osien vaihto.         Keskusyksikön vaihto.         Vaihto-osien tilaus         Laitteiston osien palautus         Liite C. Muistin päivitys         Liite D. CompactFlash-kortti                                                                                                    | 55<br>57<br>57<br>60<br>61<br>63                                                               |
| Liite A. Windows-palvelimen tekniset fieldot         Liite B. Laitteiston osien vaihto.         Keskusyksikön vaihto.         Vaihto-osien tilaus         Laitteiston osien palautus         Laitteiston osien palautus         Liite C. Muistin päivitys         Liite D. CompactFlash-kortti                                                                                                | 55<br>57<br>57<br>60<br>61<br>63                                                               |
| Liite A. Windows-palvelimen tekniset fiedot         Liite B. Laitteiston osien vaihto.         Keskusyksikön vaihto.         Vaihto-osien tilaus.         Laitteiston osien palautus         Laitteiston osien palautus         Liite C. Muistin päivitys         Liite D. CompactFlash-kortti         Liite E. Kävnnistyslohkon näköistiedoston                                              | 55<br>57<br>57<br>60<br>61<br>63                                                               |
| Liite A. Windows-palvelimen tekniset fiedot         Liite B. Laitteiston osien vaihto.         Keskusyksikön vaihto.         Vaihto-osien tilaus.         Vaihto-osien tilaus.         Laitteiston osien palautus         Laitteiston osien palautus         Liite C. Muistin päivitys         Liite D. CompactFlash-kortti         Liite E. Käynnistyslohkon näköistiedoston         elvytys | <ul> <li>55</li> <li>57</li> <li>57</li> <li>60</li> <li>61</li> <li>63</li> <li>65</li> </ul> |
| Liite A. Windows-palvelimen tekniset fiedot         Liite B. Laitteiston osien vaihto.         Keskusyksikön vaihto.         Vaihto-osien tilaus.         Laitteiston osien palautus         Laitteiston osien palautus         Liite C. Muistin päivitys         Liite D. CompactFlash-kortti         Liite E. Käynnistyslohkon näköistiedoston         elvytys                              | <ul> <li>55</li> <li>57</li> <li>57</li> <li>60</li> <li>61</li> <li>63</li> <li>65</li> </ul> |

Liite F. Näyttimen tekniset tiedot . . . . 69

| Liite G. Vastakkeiden nastojen tekni   | iset |   |      |
|----------------------------------------|------|---|------|
| tiedot                                 | •    | · | . 71 |
| Huomioon otettavaa                     |      |   | . 73 |
| Ympäristöä säästävä suunnittelu        |      |   | . 74 |
| Tuotteen uusiokäyttö ja hävitys        |      |   | . 75 |
| Tavaramerkit.                          |      |   | . 75 |
| Tietoja sähkömagneettisesta säteilystä |      |   | . 75 |

| Lausuma<br>89/336/I | EY | ıro<br>mu | opa<br>kai | in i<br>isui | uni<br>ude | oni<br>esta | n c | lire | kti | ivir | 1 |   | 75 |
|---------------------|----|-----------|------------|--------------|------------|-------------|-----|------|-----|------|---|---|----|
| Lyhenteet           |    |           |            |              |            |             | •   | •    |     |      |   | • | 77 |
| Hakemisto           |    |           |            |              |            |             |     | •    |     |      |   |   | 79 |

### Turvaohjeet

Turvaohjeet sisältävät tietoja IBM NetVista N2200w -verkkotietokoneen turvallisesta käytöstä. Ohjeet voivat olla VAARA-ilmoituksen, varoituksen tai huomautuksen muodossa.

#### VAARA-ilmoitukset

VAARA-ilmoitus varoittaa hengenvaarallisesta tai vakavia ruumiinvammoja aiheuttavasta tilanteesta. Nämä ilmoitukset koskevat kaikkia tässä kirjassa kuvattuja asioita.

#### VAARA

Älä käsittele ukonilman aikana kaapeleita tai ylijännitesuojia, jotka on asennettu tietoliikennettä, näyttöpäätteitä, kirjoittimia tai puhelimia varten. Muutoin voit saada sähköiskun. (RSFTD003)

#### VAARA

Kun kytket tai irrotat kaapeleita, käytä vain toista kättäsi. Tällä tavoin varmistat, ettet vahingossa saa sähköiskua koskettamalla kahta pintaa, joiden maadoitus on erilainen. (RSFTD004)

#### VAARA

Väärin kytketty tai maadoittamaton pistorasia saattaa aiheuttaa vaarallisen jännitteen järjestelmän tai siihen liitettyjen laitteiden metalliosiin. Asiakas on vastuussa sähköasennusten asianmukaisuudesta. (RSFTD201)

#### VAARA

Kun asennat järjestelmää, varmista, että sen kaikkien laitteiden verkkojohdot on irrotettu pistorasioista, ennen kuin kytket liitäntäkaapeleita. Muutoin voit saada sähköiskun. (RSFTD202)

#### VAARA

Irrota järjestelmän kaikki verkkojohdot pistorasioista, ennen kuin kytket liitäntäkaapelin lisättävään laitteeseen. Muutoin voit saada sähköiskun. (RSFTD205)

#### VAARA

Irrota verkkojohto pistorasiasta, ennen kuin avaat yksikön. Muutoin voit saada sähköiskun. (RSFTD215)

#### VAARA

Sähköturvallisuuden vuoksi IBM suosittelee käytettäväksi vain hyväksymiään vaihtovirtalaitteita. (RSFTD216)

#### Varoitukset

Varoitus tarkoittaa, että kyseinen tilanne saattaa aiheuttaa käyttäjälle kohtalaisia tai vähäisiä vammoja.

#### Staattiselle sähkölle herkkien laitteiden käsittely

Kun käsittelet tietokoneen osia, noudata seuraavia varotoimia, jotteivät sähköstaattiset purkaukset vahingoittaisi osia:

- Älä avaa staattiselta sähköltä suojaavia pakkauksia, ennen kuin olet valmis asentamaan niiden sisältämät osat.
- Liiku mahdollisimman vähän, koska liikkuminen voi synnyttää staattista sähköä.
- Käsittele osia aina varovasti, äläkä koskaan koske paljaisiin virtapiireihin.
- Estä muita henkilöitä koskemasta osiin.
- Aseta osat staattiselta sähköltä suojaavien pakkausten päälle siksi aikaa, kun teet laitteiston asennustoimia.
- Älä aseta osia metallipinnoille.

# Tietoja tästä julkaisusta

NetVista N2200w -verkkotietokone, Windows-based Terminal Standard -ohjelmiston versio 1.5 (SB11-2801) sisältää tietoja tyypin 8363 (malli Wxx) IBM NetVista N2200w -verkkotietokoneesta, joka käyttää Windows-based Terminal Standard -ohjelmiston versiota 1.5 (5648-C09). Tässä julkaisussa laitteesta käytetään nimitystä NetVista-verkkotietokone.

Tämä julkaisu sisältää laitteistoon, ohjelmistoon ja häiriöiden selvitykseen liittyviä tietoja.

#### Tämän julkaisun käyttäjät

Tämä julkaisu on suunnattu seuraaville käyttäjille:

- · NetVista-verkkotietokoneiden pääkäyttäjinä toimivat henkilöt
- NetVista-verkkotietokoneiden laitehuolto ja tuki.

#### Webissä olevia tietoja

Lisätietoja NetVista-verkkotietokoneesta on Web-osoitteessa

http://www.pc.ibm.com/ww/netvista/thinclient

· Julkaisun tuorein versio on Web-osoitteessa

http://www.ibm.com/nc/pubs

Sama URL-osoite on painettuna tämän julkaisun kanteen.

#### Aiheeseen liittyviä tietoja

NetVista-verkkotietokoneen mukana toimitetaan seuraavat julkaisut, joissa on lisätietoja NetVista-verkkotietokoneesta:

- IBM Network Station Quick Setup Type 8363 (SA23-2800)
- IBM License Agreement For Machine Code (Z125-5468)
- IBM Network Station Safety Information (SA41-4143)
- IBM Network Station Hardware Warranty Type 8363 and Type 8364 (SA23-2802).

Lisätietoja palvelinohjelmiston kokoonpanon määrityksestä ja hallinnasta on palvelinohjelmiston mukana toimitetuissa tiedoissa.

#### Palautteen lähetys

Palaute käyttäjiltä auttaa IBM:ää laatimaan laadukkaita julkaisuja. Voit kommentoida tätä tai jotakin muuta julkaisua tämän julkaisun lopussa olevalla palautelomakkeella.

- Voit lähettää palautelomakkeen postitse siinä ilmoitettuun osoitteeseen.
- Voit lähettää julkaisua koskevat huomautukset myös faksina numeroon (09) 459 4113.
- Voit lähettää julkaisua koskevat huomautukset sähköpostitse osoitteeseen
  - TCFIN@FI.IBM.COM

#### Varmista, että liität mukaan seuraavat tiedot:

- julkaisun nimi
- julkaisun numero
- sivun numero tai aihe, jota kommentti koskee.

# Tietoja Windows-based Terminal Standard -ohjelmiston versiota 1.5 käyttävästä IBM NetVista N2200w -verkkotietokoneesta

Windows-based Terminal Standard -ohjelmiston versiota 1.5 käyttävä IBM NetVista N2200w -verkkotietokone (5648-C09) on nopea ja yksinkertainen verkkotietokoneratkaisu palvelinympäristöihin. NetVista-verkkotietokone voi käyttää päätepalvelimissa olevia Windows-sovelluksia ja muita sovelluksia, minkä ansiosta sovellusten käyttö on nopeaa ja edullista.

NetVista-verkkotietokone on parannettu Windows-pääte (Windows-based Terminal, WBT), joka antaa tiedot käyttäjän käyttöön kohdennetusti, suojatusti ja optimoidusti. Verkkotietokone voi käyttää Windows-palvelimissa olevia sovelluksia RDP- ja ICA-yhteyskäytännön avulla. "Liite A. Windowspalvelimen tekniset tiedot" sivulla 55 sisältää lisätietoja Windows-palvelimista. Verkkotietokoneessa on lisäksi TEC (Terminal Emulation Client) -ohjelmisto useiden erilaisten päätepalvelinsovellusten käyttöä varten.

NetVista-verkkotietokoneen mukana toimitetaan IBM:n verkkotietokonelaitteisto (lisätietoja on kohdassa "Tietoja laitteistosta" sivulla 3), joka sisältää valmiiksi asennetun ja määritetyn CompactFlash-kortin. Kortissa on ohjelmisto, jonka avulla käyttäjä voi käyttää päätepalvelimissa olevia Windowssovelluksia ja muita sovelluksia. NetVista-verkkotietokone käynnistyy paikallisesti CompactFlash-kortista ja kommunikoi päätepalvelimen kanssa TCP/IPyhteyskäytännön välityksellä.

#### Verkkotietokoneen ohjelmisto

NetVista-verkkotietokone sisältää seuraavat CompactFlash-korttiperustaiset ohjelmat:

- Windows-based Terminal Standard 1.5
- ICA
- RDP
- pääte-emulointityöasemaohjelmat.

Lisätietoja NetVista-verkkotietokoneesta on Web-osoitteessa

http://www.pc.ibm.com/ww/netvista/thinclient

## Tietoja laitteistosta

Tässä jaksossa on yksityiskohtaiset tiedot NetVista-verkkotietokoneen, tyyppi 8363 (malli Wxx), laitteistosta.

#### Vakiolaitteisto

NetVista-verkkotietokoneen laitteistoon kuuluvat seuraavat osat:

- 32 megatavua pysyväismuistia, josta neljä megatavua on näyttömuistia
- sisäinen Ethernet-liitäntä
- 16-bittinen sisäinen ja ulkoinen ääniliitäntä
- yksi 16 megatavun CompactFlash-kortti, jossa on esiasennettu ohjelmisto
- kaksi USB-porttia näppäimistöjä ja muita USB-laitteita varten.

#### Laitteiston vastakkeet

NetVista-verkkotietokoneessa on standardinmukaiset vastakkeet ja nastojen, signaalien sekä signaalin suunnan kokoonpanot. "Liite G. Vastakkeiden nastojen tekniset tiedot" sivulla 71 sisältää lisätietoja.

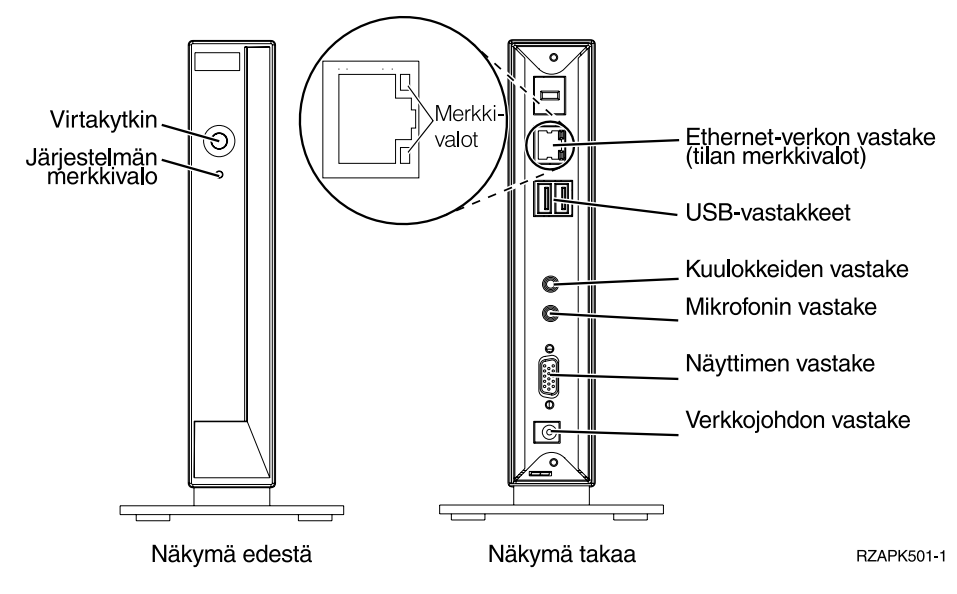

Kuva 1. Laitteiston vastakkeet.

#### Tietoliikennelaitteisto

NetVista-verkkotietokoneessa on sisäinen Ethernet-liitäntä (malli Wxx).

Kun verkkoa käytetään nopeudella 10 megatavua sekunnissa, tarvitset luokan 3 tai korkeamman luokan suojaamattoman parikaapelin. Kun verkkoa käytetään nopeudella 100 megatavua sekunnissa, tarvitset luokan 5 suojaamattoman parikaapelin.

"Liite G. Vastakkeiden nastojen tekniset tiedot" sivulla 71 sisältää lisätietoja tietoliikennekaapelien teknisistä tiedoista.

#### Näyttimen tekniset tiedot

NetVista-verkkotietokoneessa voi käyttää VGA-perusnäytintä, jonka virkistystaajuus ja erotuskyky ovat VESA-standardin mukaisia. NetVistaverkkotietokone voi tukea VESA Display Power Management Signaling (DPMS)- ja VESA Display Data Channel (DDC2B) -tekniikkaa.

"Liite F. Näyttimen tekniset tiedot" sivulla 69 sisältää luettelon NetVistaverkkotietokoneen tukemista erotuskyvyistä ja virkistystaajuuksista. Näytin ei ehkä tue kaikkia erotuskykyjä ja virkistystaajuuksia.

#### Virran kulutus

NetVista-verkkotietokoneen normaali virrankulutus sovelluksia ajettaessa on noin 14 wattia. Joidenkin sovellusten tai kokoonpanojen yhteydessä virran kulutus saattaa nousta 18 wattiin. Lisätietoja saat IBM:ltä.

Järjestelmä vähentää virran kulutusta, kun käytät NetVistaverkkotietokoneessa VESA DPMS Standard -näytintä.

#### Laitteiston ominaisuuksien päivitys

Voit tehdä seuraavat laitteiston päivitystoimet:

• USB-laitteiden liittäminen

Jos aiot käyttää USB-oheislaitteita NetVista-verkkotietokoneessa, katso lisätietoja USB-oheislaitteiden mukana toimitetuista tiedoista.

• Muistin päivitys

NetVista-verkkotietokoneessa on yksi RAM-muistikorttipaikka, johon voi asettaa SDRAM DIMM -muistimoduulin. NetVista-verkkotietokoneen emolevyssä on 32 megatavua RAM-pysyväismuistia, joka voidaan laajentaa 288 megatavuun käyttämällä 32, 64, 128 tai 256 megatavun DIMMmuistimoduuleja. "Liite C. Muistin päivitys" sivulla 61 sisältää lisätietoja muistin päivityksestä. Lisätietoja muistin teknisistä tiedoista ja tilattavissa olevista NetVistaverkkotietokoneen vaihto-osista on kohdassa "Vaihto-osien tilaus" sivulla 57.

# Laitteiston asennus

Laitteiston mukana toimitettava kirjanen IBM Network Station Quick Setup Type 8363 (SA23-2800) sisältää samat tiedot kuin tämä jakso.

Tutustu kohtaan "Turvaohjeet" sivulla v, ennen kuin jatkat asennusta näiden ohjeiden mukaisesti.

#### Laitteiston purkaminen pakkauksesta

Pura laitteisto pakkauksestaan. Ota yhteys jälleenmyyjään, jos pakkauksessa ei ole seuraavia vakio-osia:

- 1 keskusyksikkö
- 2 jalusta
- 3 hiiri
- 4 USB-näppäimistö
- 5 virtalähde
- 6 verkkojohto.

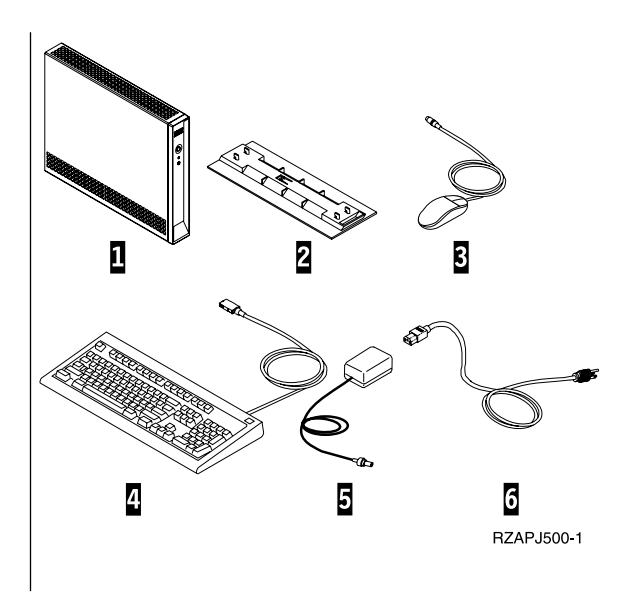

#### Asennusvaihtoehdot:

- Jos haluat käyttää lisämuistikortteja, tutustu liitteeseen C, "Muistin päivitys" sivulla 61, ennen kuin jatkat laitteiston asennusta kohdasta Tukijalustan asennus.
- Jos haluat ehkäistä keskusyksikön luvattoman käytön suojavaijerilla, vie vaijeri reiän A läpi.

#### Tukijalustan asennus

Tutustu kohtaan "Turvaohjeet" sivulla v, ennen kuin jatkat asennusta näiden ohjeiden mukaisesti.

IBM suosittelee, että asennat laitteiston pystyasentoon.

- Kohdista jalustassa C olevat ulokkeet B keskusyksikön D pohjassa oleviin reikiin.
- Liu'uta jalusta C keskusyksikön D pohjaan. Voit irrottaa tukijalustan C nostamalla jalustan salpaa ja liu'uttamalla jalustan irti keskusyksiköstä D.

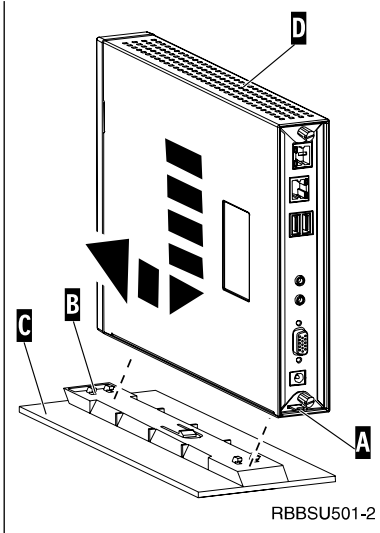

#### Laitteiston liittäminen

Tutustu kohtaan "Turvaohjeet" sivulla v, ennen kuin jatkat asennusta näiden ohjeiden mukaisesti.

- 1. Liitä seuraavat laitteet portteihin:
  - 1 verkkokaapeli
  - 2 USB-näppäimistö ja muut USB-laitteet
  - 3 hiiri (liitetty näppäimistöön)
  - 4 kuulokkeet
  - 5 mikrofoni
  - 6 näytin
  - 7 virtalähde ja verkkojohto.
- 2. Tarkista, että näyttimen kaapeli on liitetty oikein NetVista-verkkotietokoneeseen.
- 3. Kytke kaikki verkkojohdot oikein maadoitettuihin ja toimiviin pistorasioihin.

#### Virran kytkeminen laitteistoon

- 1. Kytke virta näyttimeen ja muihin NetVistaverkkotietokoneeseen liitettyihin laitteisiin.
- Kytke virta NetVista-verkkotietokoneeseen painamalla valkoista virtakytkintä 8.

Järjestelmän merkkivalon 9 pitäisi vilkkua ensin kellanruskeana ja sitten vihreänä. NetVista-verkkotietokone toteuttaa aloitustoimet. Lisätietoja on kohdassa "Aloitustoimet" sivulla 11.

- 3. Lisätietoja NetVista-verkkotietokoneen käytöstä on seuraavissa kohdissa:
  - "Verkkotietokoneen kokoonpanon määritys" sivulla 13
  - "Terminal Connection Manager -ohjelman käyttö" sivulla 29
  - "Ohjelmiston päivitys" sivulla 37.

#### Virran katkaisu laitteistosta

- Katkaise virta NetVista-verkkotietokoneesta painamalla valkoista virtakytkintä 3. Järjestelmän merkkivalo 9 välähtää kerran kellanruskeana heti virran katkaisun jälkeen. Tämä ilmaisee, NetVista-verkkotietokone on ottanut Wake-On-LAN (WOL) -toiminnon käyttöön automaattisesti.
- 2. Katkaise virta näyttimestä ja muista NetVistaverkkotietokoneeseen liitettyistä laitteista.

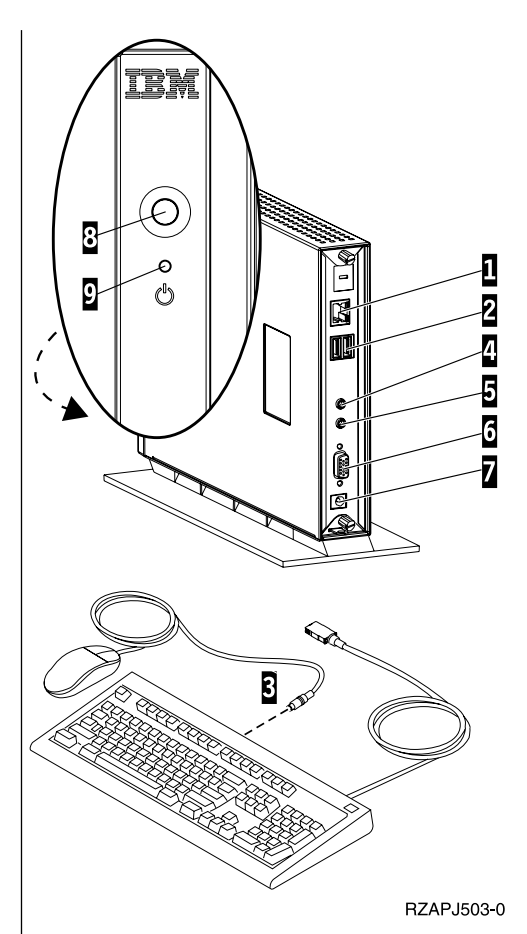

## Aloitustoimet

Tässä kuvataan NetVista-verkkotietokoneen aloitustoimien tavallinen toteutusjärjestys. Ellei jokin näistä tapahtumista toteudu, katso lisätietoja luvusta 8, "Laitteistohäiriöiden ratkaiseminen" sivulla 41.

- 1. Seuraavat laitteet ilmoittavat käynnistyksestä merkkivalolla:
  - Keskusyksikkö (järjestelmän ja verkon tilan merkkivalo)
  - Virtalähde
  - Näppäimistö
  - Näytin<sup>1</sup>
  - Kaikki USB-laitteet.<sup>2</sup>
- 2. Seuraavat sisäiset laitteisto-osat alustetaan aloitustoimien aikana:
  - Muisti
  - L1-välimuisti
  - Näyttömuisti
  - Näppäimistöohjain.
- 3. IBM NetVista -verkkotietokoneen näyttö tulee kuvaruutuun.
- 4. NetVista-verkkotietokone tunnistaa CompactFlash-kortin ja lataa käyttöjärjestelmän muistiin.
- 5. Jokin seuraavista tulee näkyviin:
  - WBT Setup Wizard -toiminto tulee kuvaruutuun seuraavissa tapauksissa:
    - NetVista-verkkotietokoneen käyttö aloitetaan ensimmäistä kertaa.
    - NetVista-verkkotietokoneen asetukset palautetaan (nollataan) alkuperäisiä tehdasasetuksia vastaaviksi.

"Verkkotietokoneen kokoonpanon määritys" sivulla 13, sisältää lisätietoja WBT Setup Wizard -toiminnon toteutuksesta on kohdassa.

- Terminal Connection Manager -ikkuna tulee kuvaruutuun.
   Lisätietoja NetVista-verkkotietokoneen käytöstä on seuraavissa kohdissa:
  - "Verkkotietokoneen kokoonpanon määritys" sivulla 13
  - "Terminal Connection Manager -ohjelman käyttö" sivulla 29
  - "Ohjelmiston päivitys" sivulla 37.

<sup>1.</sup> Jos näyttimen merkkivalo ei syty, katso lisätietoja näyttimen mukana toimitetuista tiedoista.

<sup>2.</sup> Jos USB-laitteen merkkivalo ei syty, katso lisätietoja USB-laitteen mukana toimitetuista tiedoista.

• Jos kuvaruutuun tulee käynnistyksen keskeytysnäyttö, katso lisätietoja luvusta 8, "Laitteistohäiriöiden ratkaiseminen" sivulla 41.

# Verkkotietokoneen kokoonpanon määritys

NetVista-verkkotietokoneen kokoonpano on määritettävä, ennen kuin sillä voidaan käyttää päätepalvelimessa olevia sovelluksia.

Tässä jaksossa käsitellään seuraavat kokoonpanotehtävät:

- WBT Setup Wizard (ohjattu Windows-työaseman asennus) -toiminnon käyttö
- päätteen ominaisuuksien asetus
- yhteyden määritys päätepalvelimeen.

#### WBT Setup Wizard (ohjattu Windows-työaseman asennus) -toiminnon käyttö

WBT Setup Wizard -toiminto tulee kuvaruutuun seuraavissa tapauksissa:

- NetVista-verkkotietokoneen käyttö aloitetaan ensimmäistä kertaa.
- NetVista-verkkotietokoneen asetukset palautetaan (nollataan) alkuperäisiä tehdasasetuksia vastaaviksi.

Voit määrittää kokoonpanotiedot WBT Setup Wizard -toiminnon avulla.

Voit ajaa WBT Setup Wizard -toiminnon seuraavasti:

- \_\_\_\_1. Kun WBT Setup Wizard -toiminnon tietoikkuna on kuvaruudussa, valitse **Next**-painike.
- \_\_\_\_2. Lue ohjelmiston käyttöoikeussopimus (Software License Agreement) ja valitse Accept-painike.
- \_\_\_\_3. Kun IP Address -valintaikkuna on kuvaruudussa, valitse jompikumpi seuraavista:
  - Valitse ensin **Yes**, use the IP information supplied by DHCP -vaihtoehto ja sitten **Next**-painike.
  - Valitse ensin No, I will enter static IP information -vaihtoehto ja sitten Next-painike.
    - \_\_\_\_a. Kun **Specify an IP Address** -valintaikkuna on kuvaruudussa, kirjoita oikeat arvot kenttiin ja valitse **Next**-painike.
    - \_\_\_\_b. Jos haluat käyttää NetVista-verkkotietokoneessa verkkonimien tulkintaa, tee seuraavat toimet:
      - \_\_\_\_1) Valitse DNS- tai WINS-vaihtoehto.
      - \_\_\_\_2) Kirjoita oikeat arvot kenttiin ja valitse Next-painike.

Ellet aio määrittää verkkonimien tulkintaa kokoonpanoon, jätä kentät tyhjiksi ja valitse **Next**-painike.

- \_\_\_\_4. Valitse ensin Desktop Area- ja Refresh Frequency -asetuksen arvot ja sitten Seuraava-painike.
- \_\_\_\_ 5. Ota asetukset käyttöön valitsemalla **Finish**-painike.

Ohjattu asennustoiminto käynnistää NetVista-verkkotietokoneen automaattisesti uudelleen. Terminal Connection Manager -ikkuna tulee kuvaruutuun.

Terminal Connection Manager -ikkunan avulla voit muuttaa WBT Setup Wizard -toiminnossa tekemiäsi asetuksia. Lisätietoja on kohdassa "Päätteen ominaisuuksien asetus".

Terminal Connection Manager -ikkunan avulla voit myös aloittaa yhteyden määrityksen päätepalvelimeen. Lisätietoja on kohdassa "Päätepalvelinyhteyden määritys" sivulla 18.

#### Päätteen ominaisuuksien asetus

Terminal Properties -ikkuna tulee kuvaruutuun, kun painat **F2**-näppäintä Terminal Connection Manager -ikkunan ollessa kuvaruudussa.

Voit määrittää NetVista-verkkotietokoneen päätteen ominaisuudet Terminal Properties -ikkunan asetusten avulla.

Voit määrittää NetVista-verkkotietokoneen päätteen ominaisuudet seuraavasti:

- 1. Kun Terminal Connection Manager -ikkuna on kuvaruudussa, tuo Terminal Properties -ikkuna kuvaruutuun painamalla F2-näppäintä. Välilehtiä sisältävä Terminal Properties -ikkuna tulee kuvaruutuun.
- 2. Lisätietoja välilehtien käytöstä on kohdassa "Terminal Properties -ikkunan välilehtien käyttö" sivulla 15.
  - Voit tallentaa muutokset ja sulkea Terminal Properties -ikkunan valitsemalla **OK**-painikkeen.

NetVista-verkkotietokoneen kuvaruutuun saattaa tulla kehote, joka pyytää käynnistämään NetVista-verkkotietokoneen uudelleen, jotta kokoonpanoon tehdyt ja tallennetut muutokset tulevat voimaan.

• Voit sulkea Terminal Properties -ikkunan muutoksia tallentamatta valitsemalla **X**-painikkeen.

Kun järjestelmä sulkee Terminal Properties -ikkunan, Terminal Connection Manager -ikkuna tulee kuvaruutuun.

Terminal Connection Manager -ikkunan avulla voit aloittaa yhteyden määrityksen päätepalvelimeen. Lisätietoja on kohdassa "Päätepalvelinyhteyden määritys" sivulla 18.

#### Terminal Properties -ikkunan välilehtien käyttö

Tässä jaksossa on Terminal Properties -ikkunan välilehtiin liittyviä tietoja.

#### General-välilehti

General-välilehti sisältää valmistajaan ja tuotteeseen liittyviä tietoja. Tämän välilehden avulla voit myös palauttaa päätteen asetukset alkuperäisiä tehdasasetuksia vastaavaksi.

**Huomautus:** Jos palautat NetVista-verkkotietokoneen asetukset alkuperäisiä tehtaalla määritettyjä oletusasetuksia vastaaviksi, järjestelmä poistaa kaikki aiemmin määritetyt pääteasetukset ja päätepalvelinyhteydet kokoonpanosta. Ota yhteys tekniseen tukeen, ennen kuin palautat NetVista-verkkotietokoneen alkuperäiset asetukset.

Voit palauttaa päätteen asetukset seuraavasti:

- \_\_\_\_\_1. Valitse **Reset the terminal to factory-default property settings** -vaihtoehto.
- 2. Palauta NetVista-verkkotietokoneen alkuperäiset oletusasetukset valitsemalla **Yes**-painike.

#### Input-välilehti

Input-välilehden avulla voit määrittää näppäimistön asetukset haluamaasi kieltä tai maa-asetusta vastaavaksi. Tämän välilehden avulla voit myös säätää näppäimistön merkkien toistoasetusta.

Voit määrittää näppäimistön haluamaasi kieltä tai maa-asetusta vastaavaksi seuraavasti:

- \_\_\_\_1. Valitse maa-asetus alivalikosta.
- 2. Voit tallentaa muutokset ja sulkea Terminal Properties -ikkunan valitsemalla **OK**-painikkeen.

#### Huomautuksia:

- Jotta voit ottaa haluamasi näppäimistön kielen tai maa-asetuksen käyttöön, sinun on myös määritettävä päätepalvelimen kokoonpanoon sama kieli tai maa-asetus. Lisätietoja on päätepalveliohjelmiston mukana toimitetuissa tiedoissa.
- 2. Jos käytät emulointiohjelmaa, myös emulointiohjelman kokoonpanoon on määritettävä sama kieli tai maa-asetus. Lisätietoja on FutureSoft Terminal Emulation Client -ohjelman ohjetiedostoissa. Ohjetiedostojen tarkastelusta on lisätietoja kohdassa "TEC-ohjetiedostojen tarkastelu" sivulla 25.

Voit määrittää näppäimistön merkkien toistoasetukset seuraavasti:

 \_\_\_\_ 1. Voit säätää toiston viivettä siirtämällä liukusäädintä Long- ja Shortasetuksen välillä.

- \_\_\_\_ 2. Voit säätää toistonopeutta siirtämällä liukusäädintä Slow- ja Fastasetuksen välillä.
- \_\_\_\_ 3. Voit tallentaa muutokset ja sulkea Terminal Properties -ikkunan valitsemalla **OK**-painikkeen.

#### Display-välilehti

Display-välilehden avulla voit määrittää näyttimen työpöydän alueen ja virkistystaajuuden. Tämän välilehden avulla voit myös ottaa käyttöön näytönsäästöohjelman.

Voit määrittää näyttimen työpöydän alueen ja virkistystaajuuden seuraavasti:

 \_\_\_\_1. Valitse Desktop Area- ja Refresh Frequency -asetuksen arvot alivalikosta.

Voit tarkistaa valintojesi toimivuuden käyttämässäsi näyttimessä seuraavasti:

- \_\_\_\_a. Valitse **Test**-painike.
- \_\_\_\_b. Aloita tarkistus valitsemalla OK-painike.
- \_\_\_\_ C. Jos testikuva on riittävän hyvä, valitse **Yes**-painike. Jos testikuva ei ole riittävän hyvä, valitse **No**-painike.
- \_\_\_\_d. Päätä tarkistus valitsemalla OK-painike.
- \_\_\_\_2. Voit tallentaa muutokset ja sulkea Terminal Properties -ikkunan valitsemalla **OK**-painikkeen.

Voit ottaa näytönsäästöohjelman käyttöön seuraavasti:

- \_\_\_\_1. Valitse Enable Screen Saver -vaihtoehto.
- \_\_\_\_2. Kirjoita minuutteina aika, jonka jälkeen näytönsäästöohjelma alkaa.
- \_\_\_\_3. Voit tallentaa muutokset ja sulkea Terminal Properties -ikkunan valitsemalla **OK**-painikkeen.

#### Network-välilehti

Network-välilehden avulla voit määrittää NetVista-verkkotietokoneen verkon tiedot.

Voit määrittää verkon tiedot seuraavasti:

- \_\_\_\_1. Valitse jompikumpi seuraavista vaihtoehdoista:
  - Nouda IP-osoite DHCP-palvelimesta.
    - \_\_\_\_a. Kirjoita NetVista-verkkotietokoneelle kelvollinen työaseman nimi.
  - Määritä IP-osoite.
    - \_\_\_\_a. Kirjoita oikeat arvot kenttiin.
    - \_\_\_\_b. Kirjoita NetVista-verkkotietokoneelle kelvollinen työaseman nimi.

- <u>c.</u> Jos haluat käyttää NetVista-verkkotietokoneessa verkkonimien tulkintaa, valitse **Advanced Network** -painike.
  - \_\_\_\_1) Valitse **DNS** tai **WINS**-vaihtoehto.
  - \_\_\_\_2) Kirjoita oikeat arvot kenttiin ja valitse **OK**-painike.
- 2. Voit tallentaa muutokset ja sulkea Terminal Properties -ikkunan valitsemalla **OK**-painikkeen.

#### System-välilehti

System-välilehden avulla voit tarkastella NetVista-verkkotietokoneen muistitietoja. Tämän välilehden avulla voit myös toteuttaa seuraavat tehtävät:

- päivittää NetVista-verkkotietokoneen muistin tilastotiedot
- määrittää ICA-työaseman yleisasetukset
- määrittää näyttimen virran katkaisun viipymän.

Voit päivittää NetVista-verkkotietokoneen muistin tilastotiedot seuraavasti:

- \_\_\_\_1. Valitse Memory Statistics -kehyksen Update-painike.
- \_\_\_\_2. Voit tallentaa muutokset ja sulkea Terminal Properties -ikkunan valitsemalla **OK**-painikkeen.

Voit määrittää ICA-työasemayhteyksien yleisominaisuudet ja -asetukset seuraavasti:

- \_\_\_\_1. Valitse ICA Client Configuration -kehyksen **Configure**-painike.
- \_\_\_\_2. Määritä ensin ICA-yleisasetukset **Global ICA Client Settings** -ikkunaan ja tallenna sitten muutokset sekä sulje ikkuna valitsemalla **OK**-painike.
- \_\_\_\_ 3. Voit tallentaa muutokset ja sulkea Terminal Properties -ikkunan valitsemalla **OK**-painikkeen.

Voit määrittää näyttimen virran katkaisun viipymän seuraavasti:

- \_\_\_\_1. Valitse Enable Video Power Down -vaihtoehto.
- \_\_\_ 2. Kirjoita minuutteina aika, jonka jälkeen näyttimestä katkaistaan virta.
- \_\_\_\_ 3. Voit tallentaa muutokset ja sulkea Terminal Properties -ikkunan valitsemalla **OK**-painikkeen.

#### Update-välilehti

Update-välilehden avulla voit määrittää ohjelmistopäivityksen asetukset. Tekninen tuki määrittää ohjelmistopäivityksen asetukset tähän välilehteen NetVista-verkkotietokoneen ensimmäisen kokoonpanon määrityksen yhteydessä. Ota yhteys tekniseen tukeen, ennen kuin teet muutoksia aiemmin määritettyihin päivityksen asetuksiin.

**Huomautus:** Jos aiot päivittää NetVista-verkkotietokoneen ohjelmiston, tutustu luvussa "Ohjelmiston päivitys" sivulla 37 oleviin päivityspalvelimen ja päivityksen asetusten määritysohjeisiin. Voit määrittää päivityksen asetukset seuraavasti:

\_\_\_\_1. Kirjoita päivityspalvelimen URL-osoite ja hakemisto **WBT Update URL**-kenttään.

Elleivät päivityspalvelimen tiedot muutu, ohjelmistopäivityksen asetukset tulee määrittää tähän välilehteen vain NetVista-verkkotietokoneen ensimmäisen kokoonpanon määrityksen yhteydessä.

URL-osoitteen määrityksessä tulee noudattaa seuraavia sääntöjä:

- \_\_\_\_a. Käytä joko HTTP-tai FTP-tiedonsiirtokäytäntöä.
- \_\_\_\_b. Käytä joko päivityspalvelimen IP-osoitetta tai palvelimen nimeä.
- \_\_\_ c. Määritä päivityspalvelimen hakemisto, joka sisältää ohjelmistopäivityksen.
- \_\_\_ d. Määritä ohjelmistopäivityksen tiedoston nimi.

Esimerkki:

http://d.d.d.d/wbt\_update/wbt.xml

http on tiedonsiirtokäytäntö. d.d.d.d on päivityspalvelimen IP-osoite. wbt\_update on päivityspalvelimen hakemisto, joka sisältää ohjelmistopäivityksen tiedostot. wbt.xml on ohjelmistopäivityksen tiedoston nimi.

- \_\_\_\_ 2. Jos haluat päivittää ohjelmiston automaattisesti aina, kun NetVistaverkkotietokoneen kytketään virta, valitse Check for WBT updates at every power on -vaihtoehto.
- \_\_\_\_ 3. Voit tallentaa muutokset ja sulkea Terminal Properties -ikkunan valitsemalla OK-painikkeen.

Luku "Ohjelmiston päivitys" sivulla 37 sisältää lisätietoja NetVistaverkkotietokoneen ohjelmiston päivityksestä.

#### Päätepalvelinyhteyden määritys

NetVista-verkkotietokoneeseen on määritettävä päätepalvelinyhteys, ennen kuin sillä voidaan käyttää päätepalvelimessa olevia sovelluksia. Terminal Connection Manager -ikkunassa voit määrittää päätepalvelinyhteyden, jonka avulla voit käyttää päätepalvelimessa olevia sovelluksia.

Voit määrittää päätepalvelinyhteyden seuraavasti:

- \_\_\_\_ 1. Sulje kaikki aktiiviset päätepalvelinyhteydet. Lisätietoja on kohdassa "Päätepalvelinyhteyden purku" sivulla 29.
- \_\_\_\_2. Kun Terminal Connection Manager -ikkuna on kuvaruudussa, valitse ensin **Configure**-välilehti ja sitten **Add**-painike.

- \_\_ 3. Valitse ensin yhteyden laji alivalikosta ja sitten **OK**-painike.
  - Jos valitset Citrix ICA Client -vaihtoehdon, katso lisätietoja kohdasta "ICA-yhteyden määritys".
  - Jos valitset Microsoft Remote Desktop Client -vaihtoehdon, katso lisätietoja kohdasta "RDP-yhteyden määritys" sivulla 21.
  - Jos valitset **FutureSoft Terminal Emulation Client** -vaihtoehdon, katso lisätietoja kohdasta "TEC-yhteyden määritys" sivulla 23.

Kun uuden yhteyden määritys on valmis, yhteys tulee näkyviin sekä Terminal Connection Manager -ikkunan Connections- että Configurevälilehteen.

#### ICA-yhteyden määritys

Voit määrittää ICA-yhteyden seuraavasti:

- \_\_\_\_1. Kun Specify Connection Type -valintaikkuna on kuvaruudussa, valitse jompikumpi seuraavista:
  - Jos haluat määrittää verkkoyhteyden, valitse ensin Network Connection -vaihtoehto ja sitten Next-painike.
    - \_\_\_\_a. Voit muodostaa yhteyden palvelimeen valitsemalla Citrix Server -vaihtoehdon. Voit muodostaa yhteyden käytettävissä olevaan sovellukseen valitsemalla Published Application -vaihtoehdon.
    - \_\_\_\_b. Kirjoita palvelimen tai käytettävissä olevan sovelluksen nimi kenttään ja valitse **Next**-painike.
  - Jos haluat määrittää valintayhteyden, valitse ensin **Dial-In Con**nection -vaihtoehto ja sitten Next-painike.
    - \_\_\_\_a. Kun Dial-In Devices -valintaikkuna on kuvaruudussa, kirjoita oikeat arvot kenttiin ja valitse **Next**-painike.
- \_\_2. Kirjoita uuden ICA-yhteyden nimi ja valitse Next-painike.
- \_\_\_\_ 3. Jos haluat aloittaa sovelluksen yhteyden muodostuksen jälkeen, kirjoita oikeat arvot kenttiin ja valitse Next-painike. Ellet halua aloittaa sovellusta yhteyden muodostuksen jälkeen, jätä kentät tyhjiksi ja valitse Next-painike.
- \_\_\_\_\_4. Jos haluat ottaa käyttöön uuden ICA-yhteyden automaattisen sisäänkirjauksen, kirjoita oikeat arvot kenttiin ja valitse Next-painike. Ellet halua ottaa automaattista sisäänkirjausta käyttöön, jätä kentät tyhjiksi ja valitse Next-painike.
- \_\_ 5. Valitse yhteysikkunan värit.
- \_\_\_\_\_6. Jos haluat ottaa yhteysistunnon tulostuksen, tietojen tiivistyksen tai äänen käyttöön, valitse ensin vastaavat vaihtoehdot ja sitten Nextpainike.
- \_\_\_\_7. Jos haluat määrittää SOCKS-välityspalvelimen, valitse **Connect via** SOCKS proxy -vaihtoehto ja kirjoita oikeat arvot kenttiin.

\_ 8. Tallenna ICA-yhteysmääritys valitsemalla Finish-painike. Uusi yhteys tulee näkyviin Terminal Connection Manager -ikkunan Connections- ja Configure-välilehteen.

Lisätietoja ICA-yhteyden muodostuksesta päätepalvelimeen on kohdassa "Päätepalvelinyhteyden muodostus" sivulla 29.

Lisätietoja ICA-yhteysmäärityksen muokkauksesta on kohdassa "ICA-yhteyden muutto" sivulla 30.

#### Tulostus ICA-istunnosta

ICA-yhteysistunnossa on kaksi tulostusvaihtoehtoa, joista kummassakin on määritettävä kirjoitin ennen tulostusta.

- Local printing -vaihtoehdon avulla voit tulostaa NetVistaverkkotietokoneeseen liitettyyn kirjoittimeen.
- Network printing -vaihtoehdon avulla voit tulostaa verkossa olevaan kirjoittimeen.

Voit tarkistaa seuraavasti, että kirjoitin on käytettävissä paikallistulostusta varten:

 \_\_\_\_ 1. Valitse Windows-päätteen työpöydältä vaihtoehdot Start -> Settings -> Printers.

Printers-ikkuna tulee näkyviin.

Kirjoittimen kokoonpanon määrityksen nimen pitäisi näkyä ikkunassa.

Ellei NetVista-verkkotietokoneen kirjoittimen kokoonpanon määrityksen nimeä näy ikkunassa, luo kirjoittimen kokoonpanon määritys NetVistaverkkotietokonetta varten seuraavasti:

- \_\_\_\_a. Varmista, että kirjoitin on liitetty NetVista-verkkotietokoneeseen.
- \_\_\_\_b. Valitse Windows-päätteen työpöydältä vaihtoehdot Start -> Programs -> MetaFrame Tools.
- \_\_\_\_ c. Valitse ICA Client Printer Configuration -vaihtoehto.
- \_\_\_\_e. Määritä ICA-työasemakirjoitin tekemällä Add ICA Client Printer -toiminnon (ohjattu ICA-työasemakirjoittimen lisäys) edellyttämät toimet.
- \_\_\_\_ 2. Sulje Printers-ikkuna.

Voit tarkistaa seuraavasti, että kirjoitin on käytettävissä verkkotulostusta varten:

 \_\_\_\_ 1. Valitse Windows-päätteen työpöydältä vaihtoehdot Start -> Settings -> Printers. Printers-ikkuna tulee näkyviin.

Käytettävissä olevien verkkokirjoittimien tulisi näkyä luettelossa. Ellei luettelossa ole verkkokirjoittimia, ota yhteys tekniseen tukeen.

\_\_\_ 2. Sulje **Printers**-ikkuna.

Voit tulostaa ICA-istunnosta seuraavasti:

- \_\_\_\_1. Valitse sovelluksen valikosta **Print**-vaihtoehto.
- \_\_\_\_2. Valitse ensin kirjoitin ja aloita sitten tulostus valitsemalla OK-painike.

#### RDP-yhteyden määritys

Voit määrittää RDP-yhteyden seuraavasti:

1. Kun WTS Connection Wizard -ikkuna on kuvaruudussa, kirjoita uuden yhteyden nimi, päätepalvelimen verkkonimi tai IP-osoite ja valitse Next-painike.

Jos aiot käyttää tätä yhteyttä hitaan verkkoyhteyden kautta, valitse **Low Speed Connection** -valintaruutu.

- \_\_\_\_ 2. Jos haluat ottaa käyttöön uuden yhteyden automaattisen sisäänkirjauksen, kirjoita oikeat arvot kenttiin ja valitse Next-painike. Ellet halua ottaa automaattista sisäänkirjausta käyttöön, jätä kentät tyhjiksi ja valitse Next-painike.
- \_\_\_\_ 3. Valitse ensin uuden yhteyden näyttöliittymä ja sen jälkeen Nextpainike.

Valintasi määrittää näyttöliittymän, jota käytetään päätepalvelinyhteyden muodostuksessa ja sisäänkirjauksessa. Voit valita jonkin seuraavista vaihtoehdoista:

Desktop

Päätepalvelimen työpöytä tulee näkyviin, kun muodostat yhteyden ja kirjaudut sisään päätepalvelimeen.

• Application file name

Järjestelmä ajaa määritetyn sovelluksen automaattisesti ja tuo graafisen käyttöliittymän näkyviin, kun muodostat yhteyden ja kirjaudut sisään päätepalvelimeen.

Voit valita myös sovelluksen työhakemiston.

\_\_\_\_4. Tallenna uusi päätepalvelinyhteysmääritys valitsemalla Finish-painike.

Uusi RDP-yhteys tulee näkyviin Terminal Connection Manager -ikkunan Connections- ja Configure-välilehteen.

Lisätietoja RDP-yhteyden muodostuksesta päätepalvelimeen on kohdassa "Päätepalvelinyhteyden muodostus" sivulla 29.

Lisätietoja RDP-yhteysmäärityksen muokkauksesta on kohdassa "RDP-yhteyden muutto" sivulla 31.

#### **Tulostus RDP-istunnosta**

RDP-yhteysistunnossa on kaksi tulostusvaihtoehtoa, joista kummassakin on määritettävä kirjoitin ennen tulostusta.

- Local printing -vaihtoehdon avulla voit tulostaa NetVistaverkkotietokoneeseen liitettyyn kirjoittimeen.
- Network printing -vaihtoehdon avulla voit tulostaa verkossa olevaan kirjoittimeen.

Voit tarkistaa seuraavasti, että kirjoitin on käytettävissä paikallistulostusta varten:

 \_\_\_\_ 1. Valitse Windows-päätteen työpöydältä vaihtoehdot Start -> Settings -> Printers.

Printers-ikkuna tulee näkyviin.

Jos kirjoitin on liitetty NetVista-verkkotietokoneeseen, tämän kirjoittimen kokoonpanon nimi on seuraavassa muodossa: Local WBT Printer/[PAATTEEN\_NIMI]/Session [numero].

Esimerkki:

Local WBT Printer/IBMWBT/Session 3

IBMWBT on päätteen nimi. Session 3 on istunnon numero.

Ellei NetVista-verkkotietokoneen kirjoittimen kokoonpanon määrityksen nimeä näy ikkunassa, luo kirjoittimen kokoonpanon määritys NetVistaverkkotietokonetta varten seuraavasti:

- \_\_\_a. Varmista, että kirjoitin on liitetty NetVista-verkkotietokoneeseen.
- \_\_\_\_b. Valitse Windows-päätteen työpöydältä vaihtoehdot Start -> Settings -> Printers.
- \_\_\_\_ c. Kaksoisnapsauta Add Printer -kuvaketta.
- \_\_\_\_d. Luo uusi kirjoitinmäritys tekemällä Add Printer Wizard (ohjattu kirjoittimen lisäys) -toiminnon edellyttämät toimet.
- \_\_\_ 2. Sulje **Printers**-ikkuna.

Voit tarkistaa seuraavasti, että kirjoitin on käytettävissä verkkotulostusta varten:

 1. Valitse Windows-päätteen työpöydältä vaihtoehdot Start -> Settings -> Printers.

Printers-ikkuna tulee näkyviin.

Käytettävissä olevien verkkokirjoittimien tulisi näkyä luettelossa. Ellei luettelossa ole verkkokirjoittimia, ota yhteys tekniseen tukeen.

\_\_ 2. Sulje **Printers**-ikkuna.

Voit tulostaa RDP-istunnosta seuraavasti:

- \_\_\_\_1. Valitse sovelluksen valikosta **Print**-vaihtoehto.
- \_\_\_\_2. Valitse ensin kirjoitin ja aloita sitten tulostus valitsemalla OK-painike.

#### TEC-yhteyden määritys

Voit määrittää pääte-emulointiyhteyden seuraavasti:

- \_\_\_\_1. Kirjoita uuden yhteyden nimi Create New Connection -valintaikkunaan.
- 2. Valitse ensin jompikumpi seuraavista vaihtoehdoista ja sitten **OK**-painike:
  - Tallenna kokoonpanon määritys paikallisesti päätteeseen.
  - Nouda kokoonpano Web-palvelimesta.
    - \_\_\_\_a. Kirjoita Web-palvelimen URL-osoite.

Välilehtiä sisältävä Session Properties -valintaikkuna tulee kuvaruutuun.

\_\_\_\_ 3. Voit määrittää kokoonpanon määrityksen tiedot valitsemalla ensin haluamasi välilehden.

Taulukko 1 sisältää tiedot kunkin välilehden kokoonpanon määritystehtävistä.

| Taulukko 1. | TEC-yhteyden | välilehdet. |
|-------------|--------------|-------------|
|-------------|--------------|-------------|

| Välilehdet | Kokoonpanotehtävät                                                                                                    |
|------------|----------------------------------------------------------------------------------------------------|
| Connectors | <ul> <li>a. Voit tuoda Telnet Properties -valintaikkunan näkyviin<br/>kaksoisnapsauttamalla Telnet-liitännän nimeä.</li> </ul>                                                                                                  |
|            | <ul> <li>b. Valitse Host Address -alivalikosta sen pääkoneen nimi tai IP-osoite,<br/>johon yhteys muodostetaan, tai kirjoita pääkoneen nimi tai<br/>IP-osoite kenttään.</li> </ul>                                              |
|            | c. Voit tallentaa muutokset ja sulkea Telnet Properties -valintaikkunan valitsemalla <b>OK</b> -painikkeen.                                                                                                    |
| Emulations | <ul> <li>a. Voit valita emuloinnin lajin vieritettävästä Emulations-<br/>luetteloruudusta.</li> </ul>                                                                                                    |
|            | <ul> <li>b. Voit tarkastella valitsemasi emuloinnin lajin<br/>kokoonpanoparametreja tai määrittää ne valitsemalla ensin<br/><b>Properties</b>-painikkeen.</li> </ul>                                                            |
|            | Lisätietoja kokoonpanoparametrien määrityksestä on FutureSoft<br>Terminal Emulation Client -ohjelman ohjetiedostoissa. Lisätietoja<br>ohjetiedostojen tarkastelusta on kohdassa "TEC-ohjetiedostojen<br>tarkastelu" sivulla 25. |
|            | <ul> <li>C. Voit tallentaa muutokset ja sulkea Emulation Properties</li> <li>-valintaikkunan valitsemalla OK-painikkeen.</li> </ul>                                                                                             |

| Taulukko 1. | TEC-yhteyden välilehdet. | (jatkoa) |
|-------------|--------------------------|----------|
|-------------|--------------------------|----------|

| Välilehdet           | Kokoonpanotehtävät                                                                                                    |
|----------------------|----------------------------------------------------------------------------------------------------|
| Display              | Tässä välilehdessä olevien kokoonpanoparametrien oletusasetukset saattavat sopia useimpiin TEC-istuntoihin.                                                                                                    |
|                      | Lisätietoja tämän välilehden kokoonpanoparametrien määrityksestä on<br>FutureSoft Terminal Emulation Client -ohjelman ohjetiedostoissa.<br>Lisätietoja ohjetiedostojen tarkastelusta on kohdassa "TEC-<br>ohjetiedostojen tarkastelu" sivulla 25. |
|                      | Voit tallentaa muutokset ja sulkea Session Properties -valintaikkunan<br>valitsemalla <b>OK</b> -painikkeen.                                                                                                    |
| General              | Tässä välilehdessä olevien kokoonpanoparametrien oletusasetukset saattavat sopia useimpiin TEC-istuntoihin.                                                                                                    |
|                      | Lisätietoja tämän välilehden kokoonpanoparametrien määrityksestä on<br>FutureSoft Terminal Emulation Client -ohjelman ohjetiedostoissa.<br>Lisätietoja ohjetiedostojen tarkastelusta on kohdassa "TEC-<br>ohjetiedostojen tarkastelu" sivulla 25. |
|                      | Voit tallentaa muutokset ja sulkea Session Properties -valintaikkunan<br>valitsemalla <b>OK</b> -painikkeen.                                                                                                    |
| Left Mouse<br>Button | Tässä välilehdessä olevien kokoonpanoparametrien oletusasetukset saattavat sopia useimpiin TEC-istuntoihin.                                                                                                    |
|                      | Lisätietoja tämän välilehden kokoonpanoparametrien määrityksestä on<br>FutureSoft Terminal Emulation Client -ohjelman ohjetiedostoissa.<br>Lisätietoja ohjetiedostojen tarkastelusta on kohdassa "TEC-<br>ohjetiedostojen tarkastelu" sivulla 25. |
|                      | Voit tallentaa muutokset ja sulkea Session Properties -valintaikkunan valitsemalla <b>OK</b> -painikkeen.                                                                                                    |

#### \_\_\_\_\_4. Sulje Create New Connection -valintaikkuna.

Uusi TEC-yhteys tulee näkyviin Terminal Connection Manager -ikkunan Connections- ja Configure-välilehteen.

Lisätietoja TEC-yhteyden kokoonpanon määrityksestä on FutureSoft Terminal Emulation Client -ohjelman ohjetiedostoissa. Lisätietoja näiden ohjetiedostojen tarkastelusta on kohdassa "TEC-ohjetiedostojen tarkastelu" sivulla 25.

Lisätietoja TEC-yhteyden muodostuksesta päätepalvelimeen on kohdassa "Päätepalvelinyhteyden muodostus" sivulla 29.

Lisätietoja TEC-yhteysmäärityksen muokkauksesta on kohdassa "TEC-yhteyden muutto" sivulla 32.

#### TEC-ohjetiedostojen tarkastelu

Taulukko 2 kuvaa FutureSoft Terminal Emulation Client -ohjelman ohjetiedostojen sisältämät tiedot.

Taulukko 2. FutureSoft Terminal Emulation Client -ohjelman ohjetiedostot.

| DynaC                                          | DynaComm Connectivity Series (DCS) Online Reference -tiedostot                                                                                                    |  |  |  |  |
|------------------------------------------------|----------------------------------------------------------------------------------------------------|--|--|--|--|
| dynace.exe                                     | DCS Online Reference -tiedostot sisältävät seuraavat tiedot:                                                                                                    |  |  |  |  |
|                                                | • pikaopas emulointi-istunnon kokoonpanon määritystä varten                                                                                                    |  |  |  |  |
|                                                | <ul> <li>Telnet-liitännän ja ANSI-, VT420- sekä Wyse 50/60 -emulointi-<br/>istuntojen kokoonpanon määritys</li> </ul>                                                                                                    |  |  |  |  |
|                                                | <ul> <li>ohjeisto järjestelmän pääkäyttäjiä varten.</li> </ul>                                                                                                    |  |  |  |  |
| IBM Online Reference -tiedostot                |                                                                                                    |  |  |  |  |
| ibm.exe                                        | IBM Online Reference for DCS -tiedostot sisältävät tiedot IBM:n<br>emulointi-istuntojen (3270-emulointi, 3270-kirjoitinemulointi, 5250-<br>emulointi ja 5250-kirjoitinemulointi) sekä tuettujen alitilojen<br>(TN3270E- ja TN5250E-emulointi) kokoonpanon määritystä varten. |  |  |  |  |
| NetPrint Print Server -tiedostot (valinnainen) |                                                                                                    |  |  |  |  |
| srvcnfg.exe                                    | Valinnaisen NetPrint Print Server -palvelimen ohjetiedosto sisältää<br>yksityiskohtaiset tiedot verkkotulostuksesta NetVista-<br>verkkotietokoneen avulla.                                                                                                    |  |  |  |  |

Voit siirtää nämä ohjetiedostot päätepalvelimeen ja tarkastella niitä NetVistaverkkotietokoneen avulla.

Voit siirtää ohjetiedostot ja tarkastella niitä NetVista-verkkotietokoneen avulla seuraavasti:

1. Kun Windows-päätepalvelimen työpöytä on kuvaruudussa, aloita Webselain ja siirry seuraavaan URL-osoitteeseen:

http://www.ibm.com/nc/pubs

- \_\_\_\_2. Etsi sivustosta taulukossa 2 kuvatut itsepurkautuvat ohjetiedostot.
- \_\_\_ 3. Siirrä ohjetiedostot päätepalvelimeen.

Voit helpottaa ohjetiedostojen hallintaa luomalla niille erillisen hakemiston. Varmista, että tallennat nämä ohjetiedostot samaan hakemistoon.

- \_\_\_\_\_4. Pura tiedostot hakemistoon kaksoisnapsauttamalla kutakin itsepurkautuvaa ohjetiedostoa.
  - \_\_\_\_a. Pura tiedostojen sisältö valitsemalla Unzip-painike.
  - \_\_\_\_b. Lisätietoja joidenkin tiedostojen siirrosta tai tallennuksesta on readme.txt-tiedostossa.
- \_\_\_\_ 5. Voit tarkastella päätepalvelimessa olevaa ohjetiedostoa kaksoisnapsauttamalla .HLP-tiedostoa (xxxxxx.hlp).

Voit tarkastella vain tiedostoja, joilla on .HLP-tunniste. Tiedostot, joilla on .CNT-tunniste, tulee olla ohjetiedostojen kanssa samassa hakemistossa, jotta ohjetiedostojen tarkastelu onnistuu.

- \_\_\_\_6. Voit tarkastella ohjetiedostoa NetVista-verkkotietokoneessa seuraavasti:
  - \_\_\_\_a. Määritä ICA- tai RDP-yhteys päätepalvelimeen, jossa ohjetiedostot ovat.

Lisätietoja on kohdassa "ICA-yhteyden määritys" sivulla 19 tai "RDP-yhteyden määritys" sivulla 21.

- \_\_\_\_b. Muodosta määrittämäsi ICA- tai RDP-yhteys. Lisätietoja on kohdassa "Päätepalvelinyhteyden muodostus" sivulla 29.
- \_\_\_\_ c. Kun Windows-työpöytä näkyy kuvaruudussa, etsi ohjetiedostot Windowsin Explorer-ohjelman (Resurssienhallinnan) avulla.
- \_\_\_\_d. Voit tarkastella ohjetiedostoa kaksoisnapsauttamalla .HLP-tiedostoa (xxxxxx.hlp).

Voit tarkastella vain tiedostoja, joilla on .HLP-tunniste. Tiedostot, joilla on .CNT-tunniste, tulee olla ohjetiedostojen kanssa samassa hakemistoja, jotta ohjetiedostoja voi tarkastella oikein.

#### **Tulostus TEC-istunnosta**

TEC-yhteysistunnossa on kaksi tulostusvaihtoehtoa, joista kummassakin on määritettävä kirjoitin ennen tulostusta.

- Local printing -vaihtoehdon avulla voit tulostaa NetVistaverkkotietokoneeseen liitettyyn kirjoittimeen.
- Network printing -vaihtoehdon avulla voit tulostaa verkossa olevaan kirjoittimeen.

Valinnainen NetPrint Print Server -ohjelma (NetPrint) sisältää verkkotulostuksen tuen. NetPrint-ohjelman avulla voit tulostaa TEC-istunnosta verkkoon määritettyyn kirjoittimeen.

NetPrint-ohjelma edellyttää seuraavia ohjelmiston osia:

- Työasemaohjelma on NetVista-verkkotietokoneen mukana toimitettavassa CompactFlash-kortissa.
- Valinnainen palvelinohjelma on saatavilla erikseen.

Tarvitset tämän osan, jos haluat ottaa verkkotulostuksen käyttöön NetVistaverkkotietokoneessa.

Jos järjestelmässä on NetPrint-ohjelma, tarkista taulukosta 3 tehtävät, jotka teknisen tuen on toteutettava NetPrint-ohjelman asennuksessa ja kokoonpanon määrityksessä. Yksityiskohtaiset ohjeet ovat NetPrint Print Server -ohjelman ohjetiedostossa.
Taulukko 3. NetPrint Print Server -ohjelman asennus ja kokoonpanon määritys.

- 1. Määritä Print Server -käyttäjätunnus Windows-palvelimeen ja kirjaudu Windowspalvelimeen tällä tunnuksella.
- 2. Määritä verkkokirjoittimet siten, että Print Server -käyttäjätunnus voi käyttää niitä.
- Asenna NetPrint Print Server -ohjelma järjestelmään, jossa on joko Windows NT 4.0 Server -järjestelmä tai Windows NT 4.0, Terminal Server Edition -järjestelmä.
- 4. Varmista, että NetPrint Print Server -palvelu on otettu käyttöön.
- 5. Määritä käyttäjät tai ryhmät, joiden tulee voida käyttää NetPrint Print Server -käyttäjätunnuksen verkkokirjoitinta.
- 6. Määritä NetVista-verkkotietokone siten, että se määrittää ja muodostaa yhteyden Windows NT Server -palvelimeen, jossa NetPrint-ohjelmaa ajetaan.

Voit tulostaa paikalliskirjoittimeen seuraavasti:

- \_\_\_\_1. Valitse Connect-valikosta Print Setup -vaihtoehto.
- 2. Valitse ensin paikalliskirjoitin ja sitten **OK**-painike.
- \_\_\_\_ 3. Valitse Connect-valikosta **Print**-vaihtoehto. Järjestelmä tulostaa istuntoikkunan sisällön paikalliskirjoittimeen.

Voit tulostaa verkkokirjoittimeen seuraavasti:

- \_\_\_\_1. Valitse Connect-valikosta **Print Setup** -vaihtoehto.
- \_\_\_\_ 2. Valitse ensin verkkokirjoitin ja sitten **OK**-painike.
- \_\_\_\_ 3. Valitse Connect-valikosta **Print**-vaihtoehto.

Järjestelmä tulostaa istuntoikkunan sisällön verkkokirjoittimeen.

Voit ohjata IBM-etäpääkoneen tulostuksen paikallis- tai verkkokirjoittimeen käyttämällä 3270- tai 5250-kirjoitinemulointia. Lisätietoja 3270- tai 5250-kirjoitinemuloinnin TEC-istunnon kokoonpanon määrityksestä on IBM Online Reference -ohjetiedostossa.

# Terminal Connection Manager -ohjelman käyttö

Terminal Connection Manager -ikkuna tulee kuvaruutuun, kun kytket virran NetVista-verkkotietokoneeseen.

Terminal Connection Manager -ikkunassa voit muokata Connections- ja Configure-välilehden asetuksia. Taulukko 4 sisältää tiedot kummankin välilehden kokoonpanon määritystehtävistä.

| Taulukko 4 | Terminal | Connection | Manager | -ikkunan | välilehdet. |
|------------|----------|------------|---------|----------|-------------|
|------------|----------|------------|---------|----------|-------------|

|   | Connections-välilehti                                                                                                    | Configure-välilehti                                                                                                    |
|---|----------------------------------------------------------------------------------------------------|----------------------------------------------------------------------------------------------------|
| • | päätepalvelinyhteyden muodostus<br>päätepalvelinyhteyden purku<br>kaikkien määritettyjen<br>päätepalvelinyhteyksien tarkastelu<br>aktiivisten päätepalvelinyhteyksien<br>tarkastelu. | <ul> <li>päätepalvelinyhteyden lisäys</li> <li>päätepalvelinyhteyden muutto</li> <li>päätepalvelinyhteyden poisto</li> <li>päätepalvelinyhteyden asetus alkavaksi<br/>käynnistyksen yhteydessä.</li> </ul> |

### Päätepalvelinyhteyden muodostus

Voit muodostaa päätepalvelinyhteyden seuraavasti:

- \_\_\_\_1. Valitse Terminal Connection Manager -ikkunan Connections-välilehti.
  - 2. Valitse ensin käytettävissä oleva yhteys ja sitten **Connect**-painike.
- \_\_\_\_ 3. Kirjoita kelvollinen käyttäjätunnus sekä tunnusana ja valitse OK-painike.

#### Päätepalvelinyhteyden purku

Voit purkaa päätepalvelinyhteyden seuraavasti:

- \_\_\_\_1. Valitse Terminal Connection Manager -ikkunan Connections-välilehti.
- 2. Valitse ensin aktiivinen yhteys, jonka haluat purkaa, ja sitten Endpainike.

Voit purkaa päätepalvelinyhteyden myös uloskirjautumalla palvelimesta tai lopettamalla päätepalvelimen työpöydän käytön.

#### Päätepalvelinyhteyksien hallinta

Päätepalvelinyhteydet näkyvät Terminal Connection Manager -ikkunan Connections-välilehdessä. Aktiivisia yhteyksiä voi olla useita. Connectionsvälilehden tilasarake osoittaa, mitkä yhteydet ovat aktiivisia.

Jos käytössäsi on useita aktiivisia yhteyksiä, voit siirtyä yhteysistunnosta toiseen painamalla ensin **Ctrl** -ja **Alt**-näppäintä ja sitten joko **ylänuoli**- tai **alanuoli**-näppäintä. Tämän näppäinyhdistelmän avulla voit siirtyä aktiivisen yhteyden työpöydästä toisen aktiivisen yhteyden työpöytään.

Jos olet käyttämässä päätepalvelinyhteyttä, voit ottaa Terminal Connection Manager -ikkunan käyttöön painamalla **Ctrl**-, **Alt**- ja **End**-näppäintä. Tämän näppäinyhdistelmän painallus tuo Terminal Connection Manager -ikkunan kuvaruutuun.

#### Päätepalvelinyhteyden muutto

Voit muuttaa päätepalvelinyhteyttä seuraavasti:

- \_\_\_\_1. Sulje kaikki aktiiviset päätepalvelinyhteydet. Lisätietoja on kohdassa "Päätepalvelinyhteyden purku" sivulla 29.
- \_\_\_\_ 2. Valitse Terminal Connection Manager -ikkunan Configure-välilehti.
- \_\_\_\_3. Valitse ensin aiemmin määritetty päätepalvelinyhteys ja sitten Editpainike.
  - Jos valitset ICA-yhteyden, katso lisätietoja kohdasta "ICA-yhteyden muutto".
  - Jos valitset RDP-yhteyden, katso lisätietoja kohdasta "RDP-yhteyden muutto" sivulla 31.
  - Jos valitset TEC-yhteyden, katso lisätietoja kohdasta "TEC-yhteyden muutto" sivulla 32.

Kun uuden yhteyden muutto on valmis, yhteyden nimi tulee näkyviin Terminal Connection Manager -ikkunan Connections- ja Configurevälilehteen.

#### ICA-yhteyden muutto

Voit muuttaa ICA-yhteyttä seuraavasti:

\_\_\_\_1. Valitse Edit Connection Details -valintaikkunassa jokin välilehti.

Edit Connection Details -valintaikkunassa on seuraavat välilehdet. Taulukko 5 sivulla 31 sisältää tiedot kunkin välilehden kokoonpanon määritystehtävistä.

Taulukko 5. ICA-yhteyden välilehdet.

| Välilehdet        | Kokoonpanotehtävät                                                                                                    |  |
|-------------------|----------------------------------------------------------------------------------------------------|--|
| Server            | <ul> <li>a. Voit muodostaa yhteyden palvelimeen valitsemalla Citrix</li> <li>Server -vaihtoehdon. Voit muodostaa yhteyden julkaistuun<br/>sovellukseen valitsemalla Published Application -vaihtoehdon.</li> </ul> |  |
|                   | b. Valitse Citrix-palvelin tai julkaistu sovellus, johon yhteys<br>muodostetaan, vieritettävästä luetteloruudusta tai kirjoita Citrix-<br>palvelimen tai julkaistun sovelluksen nimi kenttään.                     |  |
| Application       | Jos haluat aloittaa sovelluksen yhteyden muodostuksen jälkeen,<br>kirjoita oikeat arvot kenttiin. Ellet halua aloittaa sovellusta<br>yhteyden muodostuksen jälkeen, jätä kentät tyhjiksi.                          |  |
| Logon             | Jos haluat ottaa käyttöön automaattisen sisäänkirjauksen, kirjoita<br>oikeat arvot kenttiin. Ellet halua ottaa automaattista sisäänkirjausta<br>käyttöön, jätä kentät tyhjiksi.                                    |  |
| Window            | Valitse yhteysikkunan värit.                                                                                                    |  |
| Options           | Jos haluat ottaa yhteysistunnon tulostuksen, tietojen tiivistyksen tai<br>äänen käyttöön, valitse haluamasi vaihtoehdot.                                                                                           |  |
| Title             | Kirjoita ICA-yhteyden nimi.                                                                                                    |  |
| Firewall Settings | Jos haluat määrittää SOCKS-välityspalvelimen, valitse <b>Connect via SOCKS proxy</b> -vaihtoehto ja kirjoita oikeat arvot kenttiin.                                                                                |  |

\_\_\_\_ 2. Tallenna muutokset valitsemalla **OK**-painike.

## **RDP-yhteyden muutto**

Voit muuttaa RDP-yhteyttä seuraavasti:

\_\_\_\_1. Valitse Edit Connections -ikkunassa jokin välilehti.

Edit Connections -ikkunassa on Net Connections- ja Applicationvälilehti. Taulukko 6 sivulla 32 sisältää tiedot kummankin välilehden kokoonpanon määritystehtävistä.

Taulukko 6. RDP-yhteyden välilehdet.

|   | Net Connections -välilehti                                                                                                    | Application-välilehti                                                                                                    |
|---|----------------------------------------------------------------------------------------------------|----------------------------------------------------------------------------------------------------|
| • | yhteyden nimen muutto<br>päätepalvelimen nimen tai IP-osoitteen<br>muutto                                                                          | <ul> <li>yhteyden määritys siten, että se aloittaa<br/>sovelluksen tai tuo työpöydän<br/>kuvaruutuun käynnistyksen yhteydessä</li> </ul> |
| • | automaattisen sisäänkirjauksen käyt-<br>töönotto tai käytöstäpoisto                                                                                | <ul> <li>sovelluksen tiedoston nimen ja<br/>työhakemiston muutto.</li> </ul>                                                             |
|   | Jos otat automaattisen sisäänkirjauksen<br>käyttöön, sinun on kirjoitettava oikeat<br>arvot käyttäjätunnus-, tunnussana- ja<br>verkkoaluekenttään. |                                                                                                    |
| • | hitaan yhteyden käyttöönotto tai<br>käytöstä poisto.                                                                                               |                                                                                                    |

\_\_\_\_ 2. Tallenna muutokset valitsemalla OK-painike.

## **TEC-yhteyden muutto**

Voit muuttaa TEC-yhteyttä seuraavasti:

- \_\_\_\_\_1. Valitse Edit an Existing Session -valintaikkunan Properties-painike. Viisi välilehteä sisältävä Session Properties -valintaikkuna tulee kuvaruutuun.
- \_\_\_\_2. Voit määrittää kokoonpanon määrityksen tiedot valitsemalla ensin haluamasi välilehden.

Taulukko 7 sisältää tiedot kunkin välilehden kokoonpanon määritystehtävistä.

| Välilehdet | Kokoonpanotehtävät                                                                                                    |
|------------|----------------------------------------------------------------------------------------------------|
| Connectors | a. Voit tuoda Telnet Properties -valintaikkunan näkyviin kaksoisnapsauttamalla Telnet-liitännän nimeä.                                                                             |
|            | <ul> <li>b. Valitse Host Address -alivalikosta sen pääkoneen nimi tai<br/>IP-osoite, johon yhteys muodostetaan, tai kirjoita pääkoneen nimi<br/>tai IP-osoite kenttään.</li> </ul> |
|            | <ul> <li>C. Voit tallentaa muutokset ja sulkea Telnet Properties</li> <li>-valintaikkunan valitsemalla OK-painikkeen.</li> </ul>                                                   |

Taulukko 7. TEC-yhteyden välilehdet.

| Välilehdet           | Kokoonpanotehtävät                                                                                                    |
|----------------------|----------------------------------------------------------------------------------------------------|
| Emulations           | <ul> <li>a. Voit valita emuloinnin lajin vieritettävästä Emulations-<br/>luetteloruudusta.</li> </ul>                                                                                                    |
|                      | <ul> <li>b. Voit tarkastella valitsemasi emuloinnin lajin<br/>kokoonpanoparametreja tai määrittää ne valitsemalla ensin<br/><b>Properties</b>-painikkeen.</li> </ul>                                                                              |
|                      | Lisätietoja kokoonpanoparametrien määrityksestä on FutureSoft<br>Terminal Emulation Client -ohjelman ohjetiedostoissa. Lisätietoja<br>ohjetiedostojen tarkastelusta on kohdassa "TEC-ohjetiedostojen<br>tarkastelu" sivulla 25.                   |
|                      | <ul> <li>C. Voit tallentaa muutokset ja sulkea Emulation Properties</li> <li>-valintaikkunan valitsemalla OK-painikkeen.</li> </ul>                                                                                                    |
| Display              | Tässä välilehdessä olevien kokoonpanoparametrien oletusasetukset saattavat sopia useimpiin TEC-istuntoihin.                                                                                                    |
|                      | Lisätietoja tämän välilehden kokoonpanoparametrien määrityksestä<br>on FutureSoft Terminal Emulation Client -ohjelman ohjetiedostoissa.<br>Lisätietoja ohjetiedostojen tarkastelusta on kohdassa "TEC-<br>ohjetiedostojen tarkastelu" sivulla 25. |
|                      | Voit tallentaa muutokset ja sulkea Session Properties -valintaikkunan valitsemalla <b>OK</b> -painikkeen.                                                                                                    |
| General              | Tässä välilehdessä olevien kokoonpanoparametrien oletusasetukset saattavat sopia useimpiin TEC-istuntoihin.                                                                                                    |
|                      | Lisätietoja tämän välilehden kokoonpanoparametrien määrityksestä<br>on FutureSoft Terminal Emulation Client -ohjelman ohjetiedostoissa.<br>Lisätietoja ohjetiedostojen tarkastelusta on kohdassa "TEC-<br>ohjetiedostojen tarkastelu" sivulla 25. |
|                      | Voit tallentaa muutokset ja sulkea Session Properties -valintaikkunan valitsemalla <b>OK</b> -painikkeen.                                                                                                    |
| Left Mouse<br>Button | Tässä välilehdessä olevien kokoonpanoparametrien oletusasetukset saattavat sopia useimpiin TEC-istuntoihin.                                                                                                    |
|                      | Lisätietoja tämän välilehden kokoonpanoparametrien määrityksestä<br>on FutureSoft Terminal Emulation Client -ohjelman ohjetiedostoissa.<br>Lisätietoja ohjetiedostojen tarkastelusta on kohdassa "TEC-<br>ohjetiedostojen tarkastelu" sivulla 25. |
|                      | Voit tallentaa muutokset ja sulkea Session Properties -valintaikkunan valitsemalla <b>OK</b> -painikkeen.                                                                                                    |

Taulukko 7. TEC-yhteyden välilehdet. (jatkoa)

\_\_\_\_ 3. Voit sulkea Edit an Existing Session -valintaikkunan valitsemalla OK-painikkeen. Kun uuden TEC-yhteyden määritys on valmis, uusi TEC-yhteys tulee näkyviin Terminal Connection Manager -ikkunan Connections- ja Configure-välilehteen.

Lisätietoja TEC-yhteyden muuttamisesta on FutureSoft Terminal Emulation Client -ohjelman ohjetiedostoissa. Lisätietoja on kohdassa "TECohjetiedostojen tarkastelu" sivulla 25.

Voit siirtää nämä ohjetiedostot päätepalvelimeen ja tarkastella niitä NetVistaverkkotietokoneen avulla. Lisätietoja ohjetiedostojen siirrosta päätepalvelimeen ja niiden tarkastelusta NetVista-verkkotietokoneen avulla on kohdassa "TECohjetiedostojen tarkastelu" sivulla 25.

#### **TEC-yhteyden vienti**

Voit viedä TEC-yhteyden ja seuraavat siihen liittyvät tiedostot FTPpalvelimeen siirtoa varten:

- näppäimistömääritys
- hotspot-kohtamääritys
- määritemääritys
- merkkien muuntomääritys
- makrotiedosto.

Kun olet vienyt nämä tiedostot FTP-palvelimeen, voit tallentaa ne helposti Web-palvelimeen. Voit noutaa TEC-istuntotiedoston, jonka kokoonpanon määritystiedot ovat samat kuin NetVista-verkkotietokoneessa, kirjoittamalla TEC-istuntotiedoston URL-osoitteen oikeaan istunnon ominaisuusikkunan välilehteen.

Voit viedä TEC-istunnon seuraavasti:

- \_\_\_\_1. Valitse Edit an Existing Session -valintaikkunan Export-painike.
  - Export Session -valintaikkuna tulee näkyviin.
- \_\_\_\_ 2. Kirjoita oikeat arvot kenttiin ja valitse Export-painike.
- \_\_\_\_ 3. Voit sulkea Edit an Existing Session -valintaikkunan valitsemalla OK-painikkeen.

Lisätietoja TEC-yhteyden viennistä on FutureSoft Terminal Emulation Client -ohjelman ohjetiedostoissa. Lisätietoja on kohdassa "TEC-ohjetiedostojen tarkastelu" sivulla 25.

Voit siirtää nämä ohjetiedostot päätepalvelimeen ja tarkastella niitä NetVistaverkkotietokoneen avulla. Lisätietoja ohjetiedostojen siirrosta päätepalvelimeen ja niiden tarkastelusta NetVista-verkkotietokoneen avulla on kohdassa "TECohjetiedostojen tarkastelu" sivulla 25.

## Päätepalvelinyhteyden määritys alkamaan käynnistyksen yhteydessä

Voit määrittää päätepalvelinyhteyden alkamaan automaattisesti käynnistyksen yhteydessä seuraavasti:

- \_\_\_\_1. Valitse Terminal Connection Manager -ikkunan Configure-välilehti.
- \_\_\_\_2. Valitse ensin aiemmin määritetty päätepalvelinyhteys ja sitten **Startup**painike.
- \_\_\_\_ 3. Tallenna muutokset valitsemalla **OK**-painike.

### Päätepalvelinyhteyden poisto

Voit muuttaa päätepalvelinyhteyttä seuraavasti:

- \_\_\_\_1. Valitse Terminal Connection Manager -ikkunan Configure-välilehti.
- 2. Valitse ensin aiemmin määritetty päätepalvelinyhteys ja sitten Deletepainike.
- \_\_\_\_ 3. Poista yhteys valitsemalla Yes-painike.

36 IBM NetVista N2200w -verkkotietokone, WBT Standard -ohjelmiston versio 1.5

# Ohjelmiston päivitys

Jotta voit käyttää ohjelmiston uusimman version ominaisuuksia, sinun syytä päivittää NetVista-verkkotietokoneen ohjelmisto säännöllisesti. NetVistaverkkotietokoneen ohjelmiston päivitys varmistaa, että NetVistaverkkotietokone toimii oikein.

Tässä jaksossa käsitellään seuraavat ohjelmiston päivitystehtävät:

- päivityspalvelimen määritys
- ohjelmistopäivityksen nouto
- ohjelmistopäivityksen asennus.

#### Päivityspalvelimen määritys

Ennen kuin voit päivittää NetVista-verkkotietokoneen ohjelmiston, sinun on määritettävä päivityspalvelin. Päivityspalvelimen on täytettävä seuraavat vaatimukset:

- IBM NetVista -verkkotietokoneen ohjelmistopäivityksen nouto edellyttää, että päivityspalvelimella on luotettava Internet-yhteys.
- Jotta voit tallentaa ohjelmistopäivityksen päivityspalvelimeen, sinun on luotava uusi hakemisto päivityspalvelimeen (IBM suosittelee seuraavan hakemiston käyttöä [asema]:\wbt\_update). Päivityspalvelimen kokoonpanoon määritettävän FTP- tai HTTP-yhteyskäytännön tulee voida käyttää tätä hakemistoa.
- Jotta NetVista-verkkotietokone voi käyttää päivityspalvelimessa olevaa ohjelmistopäivitystä, palvelin on määritettävä Web-palvelimeksi, joka ajaa FTP- tai HTTP-tiedonsiirtokäytäntöä.
- NetVista-verkkotietokoneen tulee voida käyttää päivityspalvelinta nopean TCP/IP-yhteyden, kuten lähiverkon, kautta.

#### Ohjelmistopäivityksen nouto

Uusimmat tiedot NetVista-verkkotietokoneen ohjelmistopäivityksistä ovat IBM NetVista -verkkotietokoneen Web-sivustossa.

Voit noutaa ohjelmistopäivityksen seuraavasti:

1. Aloita päivityspalvelimen Web-selain ja siirry seuraavaan URLosoitteeseen:

http://www.pc.ibm.com/ww/netvista/thinclient

- \_\_\_\_a. Valitse ensin maa alivalikosta ja sitten **Go**-painike.
- \_\_\_\_b. Valitse vasemmanpuoleisesta kehyksestä **Support**-painike.
- \_\_\_\_ c. Valitse vasemmanpuoleisen kehyksen Technical Information -kohdasta **Hot News** -painike.
- \_\_\_\_d. Valitse WBT software update -linkki.
- 2. Voit siirtää ohjelmistopäivityksen päivityspalvelimeen noudattamalla Web-sivustossa olevia ohjeita.

Varmista, että lataat ohjelmistopäivityksen hakemistoon [asema]:\wbt\_update.

#### Ohjelmistopäivityksen asennus

Ohjelmiston päivityksessä on seuraavat automatisoidut tehtävät:

- 1. NetVista-verkkotietokoneen ohjelmiston uusimman version tarkistus päivityspalvelimesta.
- 2. Päivityspalvelimessa olevan ja NetVista-verkkotietokoneeseen asennetun ohjelmiston versioiden vertaaminen.
- 3. Ohjelmiston lataus ja asennus NetVista-verkkotietokoneeseen.
- 4. NetVista-verkkotietokoneen ohjelmiston uuden version aloitus automaattisesti.

NetVista-verkkotietokoneen ohjelmiston päivitys voidaan tehdä automaattisesti tai manuaalisesti.

- Lisätietoja NetVista-verkkotietokoneen ohjelmiston automatisoidusta päivityksestä on kohdassa "Ohjelmiston automaattinen päivitys".
- Lisätietoja NetVista-tietokoneen ohjelmiston manuaalisesta päivityksestä on kohdassa "Ohjelmiston manuaalinen päivitys" sivulla 39.

## Ohjelmiston automaattinen päivitys

Voit määrittää NetVista-verkkotietokoneen siten, että se tarkistaa ohjelmistopäivitykset päivityspalvelimesta automaattisesti aina, kun NetVistaverkkotietokoneeseen kytketään virta.

Voit määrittää ohjelmiston automaattisen päivityksen kokoonpanoon seuraavasti:

- \_\_\_\_1. Sulje kaikki aktiiviset päätepalvelinyhteydet. Lisätietoja on kohdassa "Päätepalvelinyhteyden purku" sivulla 29.
- \_\_\_ 2. Kun Terminal Connection Manager -ikkuna on kuvaruudussa, tuo Terminal Properties -ikkuna kuvaruutuun painamalla F2-näppäintä.
- \_\_ 3. Valitse Terminal Properties -ikkunan Update-välilehti.
- \_\_\_\_\_4. Kirjoita päivityspalvelimen URL-osoite ja hakemisto **WBT Update URL**-kenttään.

Elleivät päivityspalvelimen tiedot muutu, ohjelmistopäivityksen asetukset tulee määrittää tähän välilehteen vain NetVista-verkkotietokoneen ensimmäisen kokoonpanon määrityksen yhteydessä.

URL-osoitteen määrityksessä tulee noudattaa seuraavia sääntöjä:

- \_\_\_\_a. Käytä joko HTTP-tai FTP-tiedonsiirtokäytäntöä.
- \_\_\_\_b. Käytä joko päivityspalvelimen IP-osoitetta tai palvelimen nimeä.
- \_\_\_\_ c. Määritä päivityspalvelimen hakemisto, joka sisältää ohjelmistopäivityksen.
- \_\_\_\_d. Määritä ohjelmistopäivityksen tiedoston nimi.

Esimerkiksi:

http://d.d.d.d/wbt\_update/wbt.xml

http on tiedonsiirtokäytäntö. d.d.d.d on päivityspalvelimen IP-osoite. wbt\_update on päivityspalvelimen hakemisto, joka sisältää ohjelmistopäivityksen tiedostot. wbt.xml on ohjelmistopäivityksen tiedoston nimi.

- \_ 5. Valitse Check for WBT updates at every power on -vaihtoehto.
- \_\_\_\_6. Voit tallentaa muutokset ja sulkea Terminal Properties -ikkunan valitsemalla OK-painikkeen.

NetVista-verkkotietokone päivittää ohjelmiston automaattisesti aina, kun siihen kytketään virta.

**Huomautus:** Älä katkaise NetVista-verkkotietokoneesta virtaa ohjelmiston päivityksen aikana, sillä virran katkaisu saattaa vioittaa verkkotietokoneen ohjelmistoa.

Jos NetVista-verkkotietokoneen ohjelmiston päivityksen aikana ilmenee virtakatkoksia, verkkotietokoneen ohjelmisto saattaa vioittua. "Liite E. Käynnistyslohkon näköistiedoston elvytys" sivulla 65 sisältää lisätietoja ohjelmiston elvytyksestä. Saat lisätietoja NetVista-verkkotietokoneen ohjelmiston elvytyksestä myös ottamalla yhteyden IBM:n ohjelmistohuoltoon.

## Ohjelmiston manuaalinen päivitys

Voit määrittää NetVista-verkkotietokoneen ohjelmiston päivityksen manuaaliseksi tiettyjä tilanteita varten. Voit esimerkiksi testata ohjelmistopäivityksen tiedostot yhdessä NetVista-verkkotietokoneessa, ennen kuin ohjelmiston päivitys tehdään kaikkiin NetVista-verkkotietokoneisiin. Tällöin ohjelmisto kannattaa päivittää manuaalisesti.

Voit päivittää ohjelmiston manuaalisesti seuraavasti:

\_\_\_\_1. Varmista, että NetVista-verkkotietokoneen verkkoyhteydet ovat kunnossa ja että verkkotietokoneeseen tulee virta.

- 2. Sulje kaikki aktiiviset päätepalvelinyhteydet. Lisätietoja on kohdassa "Päätepalvelinyhteyden purku" sivulla 29.
- \_\_\_\_ 3. Kun Terminal Connection Manager -ikkuna on kuvaruudussa, tuo Terminal Properties -ikkuna kuvaruutuun painamalla **F2**-näppäintä.
- \_\_\_\_4. Valitse Terminal Properties -ikkunan Update-välilehti.
- \_\_\_\_ 5. Kirjoita päivityspalvelimen URL-osoite ja hakemisto **WBT Update URL**-kenttään.

Elleivät päivityspalvelimen tiedot muutu, ohjelmistopäivityksen asetukset tulee määrittää tähän välilehteen vain NetVista-verkkotietokoneen ensimmäisen kokoonpanon määrityksen yhteydessä.

URL-osoitteen määrityksessä tulee noudattaa seuraavia sääntöjä:

- \_\_\_a. Käytä joko HTTP-tai FTP-tiedonsiirtokäytäntöä.
- \_\_\_\_b. Käytä joko päivityspalvelimen IP-osoitetta tai palvelimen nimeä.
- \_\_\_\_ c. Määritä päivityspalvelimen hakemisto, joka sisältää ohjelmistopäivityksen.
- \_\_\_\_d. Määritä ohjelmistopäivityksen tiedoston nimi.

Esimerkiksi:

http://d.d.d.d/wbt\_update/wbt.xml

http on tiedonsiirtokäytäntö.

- d.d.d on päivityspalvelimen IP-osoite.
- wbt\_update on päivityspalvelimen hakemisto,
  - joka sisältää ohjelmistopäivityksen tiedostot.

wbt.xml on ohjelmistopäivityksen tiedoston nimi.

6. Aloita ohjelmiston päivitys valitsemalla Update Now -painike. NetVista-verkkotietokone päivittää ohjelmiston ja käynnistyy automaattisesti uudelleen.

**Huomautus:** Älä katkaise NetVista-verkkotietokoneesta virtaa ohjelmiston päivityksen aikana, sillä virran katkaisu saattaa vioittaa verkkotietokoneen ohjelmistoa.

Jos NetVista-verkkotietokoneen ohjelmiston päivityksen aikana ilmenee virtakatkoksia, verkkotietokoneen ohjelmisto saattaa vioittua. "Liite E. Käynnistyslohkon näköistiedoston elvytys" sivulla 65 sisältää lisätietoja ohjelmiston elvytyksestä. Saat lisätietoja NetVista-verkkotietokoneen ohjelmiston elvytyksestä myös ottamalla yhteyden IBM:n ohjelmistohuoltoon.

## Laitteistohäiriöiden ratkaiseminen

Tässä jaksossa on tietoja laitteistohäiriöiden syiden selvityksestä ja häiriöiden ratkaisemisesta.

Voit varmistaa seuraavasti, että NetVista-verkkotietokone toimii asianmukaisesti päätepalvelimeen liitettynä:

- Määritä päätepalvelin NetVista-verkkotietokoneen kokoonpanoon.
- Asenna ja määritä päätepalvelimeen soveltuva palvelinohjelmisto.

Ellet pysty yksilöimään laitteistohäiriötä, voit pyytää teknistä tukea ottamalla yhteyden IBM:ään. Soitettaessa on ilmoitettava NetVista-verkkotietokoneen tyyppi, mallinumero ja sarjanumero.

Voit noutaa lisätietoja Webistä seuraavasta URL-osoitteesta:

http://www.pc.ibm.com/ww/netvista/thinclient

#### Huomautuksia:

- 1. Jos NetVista-verkkotietokoneen takuu tai huoltosopimus on voimassa voit tilata asiakkaan asennettavissa olevat osat (CRU) IBM:n huollosta. Lisätietoja on julkaisussa *IBM Network Station Hardware Warranty - Type 8363 and Type 8364* (SA23-2802).
- 2. Voit selvittää ohjelmistohäiriöiden syyn noudattamalla virhesanomassa olevia ohjeita. Lisätietoja saat IBM:n huollosta.
- 3. Lisätietoja näyttimeen ja USB-laitteisiin liittyvien laitteistohäiriöiden selvityksestä on laitteen mukana toimitetuissa tiedoissa.

### Laitteistohäiriöiden tunnistus

Taulukko 8 sisältää mahdollisten laitteistohäiriöiden tunnusmerkit, jotka voivat ilmetä NetVista-verkkotietokoneen aloitustoimien normaalin käytön aikana (lisätietoja on kohdassa "Aloitustoimet" sivulla 11).

| Aloituksen<br>tarkistuskohdat | Näkyvä lait-<br>teistohäiriö | Merkkivalot<br>(järjestelmän<br>merkkivalo) | Äänimerk-<br>kisarjat | Virhekoodit<br>ja<br>tekstisanomat<br>(NSBxxxx) |
|-------------------------------|------------------------------|---------------------------------------------|-----------------------|-------------------------------------------------|
| Virran<br>kytkeminen          | X                            | X                                           | X                     |                                                 |

| Aloituksen<br>tarkistuskohdat | Näkyvä lait-<br>teistohäiriö | Merkkivalot<br>(järjestelmän<br>merkkivalo) | Äänimerk-<br>kisarjat | Virhekoodit<br>ja<br>tekstisanomat<br>(NSBxxxx) |
|-------------------------------|------------------------------|---------------------------------------------|-----------------------|-------------------------------------------------|
| Näyttimen<br>alustus          | Х                            |                                             |                       | X                                               |
| Näppäimistön<br>alustus       | Х                            |                                             |                       | X                                               |
| Aloitusnäyttö                 | Х                            |                                             |                       | X                                               |
| WBT-<br>ohjelmisto            | Х                            |                                             |                       |                                                 |

Taulukko 8. Laitteistohäiriöiden tunnusmerkit. (jatkoa)

Laitteistohäiriön ilmetessä on syytä varmistaa, ettei jokin helposti korjattava seikka aiheuta häiriötä. Kirjaa muistiin kaikki laitteistohäiriön tunnusmerkit sekä häiriön kuvaus ja jatka noudattamalla seuraavassa olevia ohjeita.

Aloita NetVista-verkkotietokoneen laitteistohäiriön selvitys katkaisemalla laitteistosta virta ja kytkemällä se uudelleen seuraavasti:

- \_\_\_\_1. Katkaise virta NetVista-verkkotietokoneesta.
- \_\_\_\_ 2. Irrota verkkojohdon pistoke pistorasiasta.
- \_\_\_\_ 3. Varmista, että olet liittänyt kaikki laitteet asianmukaisesti NetVistaverkkotietokoneeseen. Lisätietoja on kohdassa "Laitteiston liittäminen" sivulla 9.
- \_\_\_\_4. Aseta NetVista-verkkotietokoneen verkkojohdon pistoke maadoitettuun, toimivaan pistorasiaan.
- \_\_\_\_ 5. Kytke virta NetVista-verkkotietokoneeseen.
- \_\_\_6. Odota, että IBM NetVista -verkkotietokoneen näyttö tulee kuvaruutuun.
  - Jos IBM NetVista -verkkotietokoneen näyttö tulee kuvaruutuun eikä virran kytkemisen jälkeen ilmene mitään laitteistohäiriön tunnusmerkkejä, järjestelmässä ei ole laitteistohäiriötä.
  - Jos NetVista-verkkotietokoneen aloitustoimien aikana ilmenee laitteistohäiriö, kirjaa muistiin kaikki häiriön tunnusmerkit sekä häiriön kuvaus. Taulukko 9 sisältää tiedon siitä, mistä saat toimintaohjeet eri laitteistohäiriötilanteita varten.

| Laitteistohäiriöiden tunnusmerkit | Ohjeet kohdassa                      |
|-----------------------------------|--------------------------------------|
| Näkyvä laitteistohäiriö           | "Näkyvä laitteistohäiriö" sivulla 43 |
| Äänimerkkisarjat                  | "Äänimerkkisarjat" sivulla 46        |
| Merkkivalot                       | "Merkkivalot" sivulla 47             |

Taulukko 9. Laitteistohäiriön ratkaisemisessa tarvittavat tiedot.

Taulukko 9. Laitteistohäiriön ratkaisemisessa tarvittavat tiedot. (jatkoa)

| Laitteistohäiriöiden tunnusmerkit | Ohjeet kohdassa                           |
|-----------------------------------|-------------------------------------------|
| Virhekoodit ja tekstisanomat      | "Virhekoodit ja tekstisanomat" sivulla 49 |

## Näkyvä laitteistohäiriö

Näkyvä laitteistohäiriö tapahtuu silloin, kun keskusyksikköön liitetty laite ei toimi normaalissa käytössä asianmukaisesti. Näkyviä laitteistohäiriöitä voivat olla seuraavat:

• Keskusyksikköön liitetty laite ei toimi lainkaan.

Esimerkkejä:

- Hiiren kohdistin lakkaa liikkumasta.
- Näyttimen kuvaruudussa näkyy tyhjä näyttö.
- Merkit eivät tule kuvaruutuun, kun kirjoitat niitä näppäimistöllä.
- Keskusyksikköön liitetty laite ei toimi asianmukaisesti.

Esimerkkejä:

- Näyttimen kuvaruutuun tulevat näytöt eivät ole luettavissa.
- Hiiren kohdistin ei liiku tasaisesti.
- Jotkin näppäimistön näppäimet eivät toimi asianmukaisesti.

Jos NetVista-verkkotietokoneessa ilmenee näkyvä laitteistohäiriö, katso lisätietoja taulukosta 10. Ellet pysty ratkaisemaan häiriötä taulukon ohjeiden avulla, ota yhteys tekniseen tukeen.

Taulukko 10. Näkyvä laitteistohäiriö.

| Häiriö        | Toimet |  |
|---------------|--------|--|
| Keskusyksikkö |        |  |

| Häiriö                                                                                                    | Toimet                                                                                                    |  |
|----------------------------------------------------------------------------------------------------|----------------------------------------------------------------------------------------------------|--|
| Järjestelmän merkkivalo ei syty, kun<br>kytket NetVista-verkkotietokoneeseen                                               | 1. Varmista, että virtalähteen verkkojohto<br>on liitetty toimivaan pistorasiaan.                                                                                                    |  |
|                                                                                                    | 2. Varmista, että virtalähteen merkkivalo<br>palaa vihreänä.                                                                                                    |  |
|                                                                                                    | <ol> <li>Katkaise virta NetVista-<br/>verkkotietokoneesta ja kytke se uudel-<br/>leen painamalla valkoista<br/>virtakytkintä.</li> </ol>                                                                                                    |  |
|                                                                                                    | <ol> <li>Ellei järjestelmän merkkivalo pala,<br/>jokin seuraavista laitteista saattaa olla<br/>viallinen:</li> </ol>                                                                                                    |  |
|                                                                                                    | Virtalähde                                                                                                    |  |
|                                                                                                    | Varmista, että virtalähteen merk-<br>kivalo palaa vihreänä.                                                                                                    |  |
|                                                                                                    | <ul> <li>Verkkojohto.</li> </ul>                                                                                                    |  |
|                                                                                                    | Vaihda asianmukaisesti toimiva laite<br>viallisen laitteen tilalle. Tee edelliset<br>vaiheet uudelleen. "Liite B. Laitteiston<br>osien vaihto" sivulla 57 sisältää<br>lisätietoja.                                                                                 |  |
|                                                                                                    | <ol> <li>Jos järjestelmän merkkivalo ei<br/>vieläkään pala, NetVista-<br/>verkkotietokoneen keskusyksikkö on<br/>ehkä vaihdettava. "Liite B. Laitteiston<br/>osien vaihto" sivulla 57 sisältää<br/>lisätietoja viallisten laitteiden<br/>vaihtamisesta.</li> </ol> |  |
| Näytin                                                                                                    |                                                                                                    |  |
| <ul> <li>Näyttimen kuvaruutu on tyhjä.</li> <li>Näyttimen kuvaruutuun tulevat näytöt<br/>eivät ole luettavissa.</li> </ul> | Jos häiriö ei poistu, kun olet tarkistanut<br>näyttimen kaapelin liitännät tai kun olet<br>ottanut käyttöön asianmukaisesti<br>toimivan näyttimen, katso lisätietoja<br>näyttimen vianmäärityksestä näyttimen<br>mukana toimitetuista tiedoista.                   |  |
| Näppäimistö                                                                                                    |                                                                                                    |  |

Taulukko 10. Näkyvä laitteistohäiriö. (jatkoa)

|   | Häiriö                                                                                    |      | Toimet                                                                                                    |
|---|-------------------------------------------------------------------------------------------|------|----------------------------------------------------------------------------------------------------|
| • | Kohdistin ei liiku, kun painat nuolinäp-<br>päimiä.<br>Merkit eivät tule kuvaruutuun, kun | 1.   | Varmista, että näppäimistön kaapeli<br>on liitetty NetVista-<br>verkkotietokoneeseen.                                                                                                    |
|   | kirjoitat niitä näppäimistöllä.                                                           | 2.   | Jos häiriö ei poistu, näppäimistö saat-<br>taa olla viallinen.                                                                                                    |
|   |                                                                                           |      | <ul> <li>Vaihda tilalle asianmukaisesti<br/>toimiva näppäimistö ja tee edelliset<br/>vaiheet uudelleen.</li> </ul>                                                                                                    |
|   |                                                                                           |      | <ul> <li>"Liite B. Laitteiston osien vaihto"<br/>sivulla 57 sisältää lisätietoja vial-<br/>lisen näppäimistön vaihtamisesta.</li> </ul>                                                                                     |
|   |                                                                                           | 3.   | Jos näppäimistö ei vieläkään toimi,<br>NetVista-verkkotietokoneen<br>keskusyksikkö on ehkä vaihdettava.<br>"Liite B. Laitteiston osien vaihto"<br>sivulla 57 sisältää lisätietoja viallisen<br>keskusyksikön vaihtamisesta. |
|   | Hi                                                                                        | iiri |                                                                                                    |
| • | Hiiren kohdistin lakkaa liikkumasta tai<br>hiiri ei toimi lainkaan.                       | 1.   | Varmista, että hiiren kaapeli on liitetty<br>NetVista-verkkotietokoneeseen.                                                                                                    |
| • | Hiiren kohdistin ei liiku tasaisesti.                                                     | 2.   | Ellei hiiri toimi, jokin seuraavista<br>laitteista saattaa olla viallinen:                                                                                                    |
|   |                                                                                           |      | • Hiiri                                                                                                    |
|   |                                                                                           |      | <ul> <li>Näppäimistö.</li> </ul>                                                                                                    |
|   |                                                                                           |      | Vaihda asianmukaisesti toimiva laite<br>viallisen laitteen tilalle. Tee edelliset<br>vaiheet uudelleen. "Liite B. Laitteiston<br>osien vaihto" sivulla 57 sisältää<br>lisätietoja.                                          |
|   |                                                                                           | 3.   | Jos hiiri ei vieläkään toimi, NetVista-<br>verkkotietokoneen keskusyksikkö on<br>ehkä vaihdettava. "Liite B. Laitteiston<br>osien vaihto" sivulla 57 sisältää<br>lisätietoja viallisen keskusyksikön<br>vaihtamisesta.      |

Taulukko 10. Näkyvä laitteistohäiriö. (jatkoa)

## Äänimerkkisarjat

NetVista-verkkotietokoneen laitteisto voi ilmoittaa laitteistohäiriöistä sekä äänimerkkien että kuvaruutuun tulevien sanomien avulla. Jos laitteistohäiriö ilmenee, NetVista-verkkotietokoneesta kuuluu äänimerkkejä, ennen kuin järjestelmä alustaa näyttimen. Kun näytin on alustettu, kuvaruutuun tulee virhekoodeja ja tekstisanomia (lisätietoja on kohdassa "Virhekoodit ja tekstisanomat" sivulla 49).

Äänimerkkisarjat voivat sisältää lyhyitä äänimerkkejä, pitkiä äänimerkkejä ja lyhyitä taukoja. Taulukko 11 sisältää äänimerkit, jotka voivat kuulua laitteistohäiriön ilmetessä.

Voit selvittää, onko NetVista-verkkotietokoneessa laitteistohäiriö, tekemällä ensin kohdassa "Laitteistohäiriöiden tunnistus" sivulla 41 esitetyt toimet.

Jos NetVista-verkkotietokone ei toimi asianmukaisesti ja laitteesta kuuluu sarja äänimerkkejä, katso ohjeita taulukosta 11. Ellet pysty ratkaisemaan häiriötä taulukon ohjeiden avulla, ota yhteys tekniseen tukeen.

### Huomautuksia:

- 1. Äänimerkkisarjat on esitetty numeromuodossa, joka osoittaa sarjan äänimerkkien järjestyksen.
- 2. Äänimerkkisarjoja ei kuulu näyttimen alustuksen jälkeen.

Taulukko 11. Äänimerkkisarjat.

| Häiriö                                                                                                    | Toimet                                                                                                    |
|----------------------------------------------------------------------------------------------------|----------------------------------------------------------------------------------------------------|
| NetVista-verkkotietokoneesta<br>kuuluu äänimerkkisarja 1-3-1 ja<br>järjestelmän merkkivalo vilkkuu<br>kellanruskeana. | <ul> <li>Muistivirhe</li> <li>1. Tarkista tai vaihda muistikortti. "Liite C.<br/>Muistin päivitys" sivulla 61 sisältää lisätietoja.</li> <li>2. Varmista, että verkkokaapeli on liitetty<br/>asianmukaisesti NetVista-verkkotietokoneen<br/>verkkovastakkeeseen.</li> <li>3. Kytke virta NetVista-verkkotietokoneeseen.</li> <li>4. Jos häiriö ei poistu, NetVista-<br/>verkkotietokoneen keskusyksikkö on ehkä</li> </ul> |
|                                                                                                    | vaihdettava. "Liite B. Laitteiston osien vaihto"<br>sivulla 57 sisältää lisätietoja.                                                                                                    |

| Häiriö                                                                                                    | Toimet                                                                                                    |
|----------------------------------------------------------------------------------------------------|----------------------------------------------------------------------------------------------------|
| NetVista-verkkotietokoneesta<br>kuuluu äänimerkkisarja 2-3-2 ja<br>järjestelmän merkkivalo vilkkuu<br>kellanruskeana. | Näyttömuistivirhe<br>1. Varmista, että verkkokaapeli on liitetty<br>asianmukaisesti NetVista-verkkotietokoneen<br>verkkovastakkeeseen.                                                    |
|                                                                                                    | 2. Kytke virta NetVista-verkkotietokoneeseen.                                                                                                    |
|                                                                                                    | <ol> <li>Jos häiriö ei poistu, NetVista-<br/>verkkotietokoneen keskusyksikkö on ehkä<br/>vaihdettava. "Liite B. Laitteiston osien vaihto"<br/>sivulla 57 sisältää lisätietoja.</li> </ol> |

Taulukko 11. Äänimerkkisarjat. (jatkoa)

#### Merkkivalot

Seuraavien laitteiden merkkivalot palavat vihreänä normaalin käytön aikana:

- keskusyksikkö (järjestelmän ja verkon tilan merkkivalo)
- virtalähde
- näytin
- näppäimistö.

Verkon tilan merkkivalo palaa kellanruskeana normaalin toiminnan aikana. Verkon tilan merkkivalo vilkkuu vihreänä, kun verkossa on toimintaa.

Järjestelmän merkkivalo vilkkuu kellanruskeana ja vihreänä normaalin käynnistyksen aikana. Järjestelmän merkkivalo ilmoittaa laitteistohäiriöistä seuraavilla tavoilla:

- vilkkuva vihreä merkkivalo
- vilkkuva kellanruskea merkkivalo
- tasaisesti palava kellanruskea merkkivalo
- merkkivalo ei toimi.

Voit selvittää, onko NetVista-verkkotietokoneessa laitteistohäiriö, tekemällä ensin kohdassa "Laitteistohäiriöiden tunnistus" sivulla 41 esitetyt toimet.

Jos NetVista-verkkotietokone ei toimi asianmukaisesti eivätkä merkkivalot pala tasaisesti vihreänä, katso lisätietoja taulukosta 12. Ellet pysty ratkaisemaan häiriötä taulukon ohjeiden avulla, ota yhteys tekniseen tukeen.

Taulukko 12. Merkkivalot.

| Häiriö                  | Toimet |
|-------------------------|--------|
| Järjestelmän merkkivalo |        |

| Häiriö                                                                                                    | Toimet                                                                                                    |  |
|----------------------------------------------------------------------------------------------------|----------------------------------------------------------------------------------------------------|--|
| Järjestelmän merkkivalo ei toimi,<br>kun verkkotietokoneeseen                                                                                                    | <ol> <li>Varmista, että virtalähteen verkkojohto on<br/>liitetty toimivaan pistorasiaan.</li> </ol>                                                                                                    |  |
| Kytketaan virta.                                                                                                    | <ol> <li>Varmista, että virtalähteen merkkivalo palaa<br/>vihreänä.</li> </ol>                                                                                                    |  |
|                                                                                                    | <ol> <li>Katkaise NetVista-verkkotietokoneesta virta ja<br/>kytke se uudelleen painamalla valkoista<br/>virtakytkintä.</li> </ol>                                                                                                    |  |
|                                                                                                    | <ol> <li>Ellei järjestelmän merkkivalo pala, jokin<br/>seuraavista laitteista saattaa olla viallinen:</li> </ol>                                                                                                    |  |
|                                                                                                    | Virtalähde                                                                                                    |  |
|                                                                                                    | Varmista, että virtalähteen merkkivalo palaa<br>vihreänä.                                                                                                    |  |
|                                                                                                    | <ul> <li>Verkkojohto.</li> </ul>                                                                                                    |  |
|                                                                                                    | Vaihda asianmukaisesti toimiva laite viallisen<br>laitteen tilalle. Tee edelliset vaiheet uudelleen.<br>Jos tarvitset vaihto-osan, ota yhteys jäl-<br>leenmyyjään tai IBM:ään (lisätietoja on<br>kohdassa "Vaihto-osien tilaus" sivulla 57).                                                                          |  |
|                                                                                                    | 5. Jos järjestelmän merkkivalo ei vieläkään pala,<br>NetVista-verkkotietokoneen keskusyksikkö on<br>ehkä vaihdettava. Jos tarvitset vaihto-osan, ota<br>yhteys jälleenmyyjään tai IBM:ään (lisätietoja<br>on kohdassa "Vaihto-osien tilaus" sivulla 57).                                                              |  |
| Ohjelmiston päivityksen aikana<br>ilmenee virtakatkos. Kun kytket<br>virran NetVista-<br>verkkotietokoneeseen,<br>järjestelmän merkkivalo palaa<br>vihreänä tai vilkkuu kel-<br>lanruskeana, eikä näyttimen<br>kuvaruutuun tule näyttöjä. | NetVista-verkkotietokoneen ohjelmisto on saat-<br>tanut vioittua. "Liite E. Käynnistyslohkon<br>näköistiedoston elvytys" sivulla 65 sisältää<br>lisätietoja ohjelmiston elvytyksestä. Saat lisätietoja<br>NetVista-verkkotietokoneen ohjelmiston<br>elvytyksestä myös ottamalla yhteyden IBM:n<br>ohjelmistohuoltoon. |  |
| Järjestelmän merkkivalo palaa tai<br>vilkkuu kellanruskeana.                                                                                                    | <ol> <li>Katkaise NetVista-verkkotietokoneesta virta ja<br/>kytke se uudelleen painamalla valkoista<br/>virtakytkintä.</li> </ol>                                                                                                    |  |
|                                                                                                    | <ol> <li>Jos järjestelmän merkkivalo palaa tai vilkkuu<br/>kellanruskeana, NetVista-verkkotietokoneen<br/>keskusyksikkö on ehkä vaihdettava. Jos<br/>tarvitset vaihto-osan, ota yhteys jälleenmyyjään<br/>tai IBM:ään (lisätietoja on kohdassa "Vaihto-<br/>osien tilaus" sivulla 57).</li> </ol>                     |  |

Taulukko 12. Merkkivalot. (jatkoa)

| Häiriö                                                                                      | Toimet                                                                                                    |  |
|---------------------------------------------------------------------------------------------|----------------------------------------------------------------------------------------------------|--|
| Järjestelmän merkkivalo välähtää<br>kerran kellanruskeana heti virran<br>katkaisun jälkeen. | NetVista-verkkotietokone on ottanut Wake-On-<br>LAN (WOL) -toiminnon käyttöön automaattisesti.<br>Tämä ei ole laitteistohäiriö.                                                                                                    |  |
| Virt                                                                                        | alähteen merkkivalo                                                                                                    |  |
| Virtalähteen merkkivalo ei toimi,<br>kun verkkotietokoneeseen<br>kytketään virta.           | <ol> <li>Varmista, että virtalähde on liitetty NetVista-<br/>verkkotietokoneeseen.</li> <li>Varmista, että virtalähteen verkkojohto on<br/>liitetty toimivaan pistorasiaan.</li> <li>Ellei virtalähteen merkkivalo pala vihreänä,<br/>jokin seuraavista laitteista saattaa olla vial-<br/>linen:</li> </ol> |  |
|                                                                                             | <ul> <li>virtalähde</li> <li>varkkoiehte</li> </ul>                                                                                                    |  |
|                                                                                             | Vaihda asianmukaisesti toimiva laite viallisen<br>laitteen tilalle. Tee edelliset vaiheet uudelleen.<br>Jos tarvitset vaihto-osan, ota yhteys jäl-<br>leenmyyjään tai IBM:ään (lisätietoja on<br>kohdassa "Vaihto-osien tilaus" sivulla 57).                                                                |  |
| Nä                                                                                          | yttimen merkkivalo                                                                                                    |  |
| Näyttimen merkkivalo ei toimi,<br>kun verkkotietokoneeseen<br>kytketään virta.              | Jos häiriö ei poistu, kun olet tarkistanut näyttimen<br>kaapelin liitännät tai kun olet ottanut käyttöön<br>asianmukaisesti toimivan näyttimen, katso<br>lisätietoja näyttimen mukana toimitetuista<br>tiedoista.                                                                                           |  |
| Näyttimen merkkivalo palaa tai<br>vilkkuu kellanruskeana.                                   | Jos häiriö ei poistu, kun olet tarkistanut näyttimen<br>kaapelin liitännät tai kun olet ottanut käyttöön<br>asianmukaisesti toimivan näyttimen, katso<br>lisätietoja näyttimen mukana toimitetuista<br>tiedoista.                                                                                           |  |

Taulukko 12. Merkkivalot. (jatkoa)

### Virhekoodit ja tekstisanomat

Virhekoodit ja tekstisanomat voivat tulla NetVista-verkkotietokoneen kuvaruudun alareunaan aloitustoimien aikana. **NSBxxxx**-virhekoodit ja tekstisanomat ilmoittavat vain laitteistohäiriöistä.

Voit selvittää, onko NetVista-verkkotietokoneessa laitteistohäiriö, tekemällä ensin kohdassa "Laitteistohäiriöiden tunnistus" sivulla 41 esitetyt toimet.

Jos NetVista-verkkotietokone ei toimi oikein ja kuvaruudussa näkyy virhekoodi tai -sanoma, katso lisätietoja taulukosta 13. Ellet pysty ratkaisemaan häiriötä taulukon ohjeiden avulla, ota yhteys tekniseen tukeen, jälleenmyyjään tai IBM:ään.

| Häiriö                                              | Toimet                                                                                                    |  |
|-----------------------------------------------------|----------------------------------------------------------------------------------------------------|--|
| Kuvaruutuun tulee virhekoodi tai<br>tekstisanoma.   | <ol> <li>Kirjaa muistiin mahdolliset virhesanomat,<br/>äänimerkkisarjat tai merkkivalot sekä häiriö<br/>kuvaus.</li> </ol> |  |
|                                                     | 2. Tee virhesanomassa mahdollisesti kehotetut toimet.                                                                      |  |
|                                                     | 3. Ota yhteys tekniseen tukeen.                                                                                            |  |
| Käynnistyksen keskeytysnäyttö<br>tulee kuvaruutuun. | Käynnistä NetVista-verkkotietokone uudelleen painamalla <b>F10</b> -näppäintä.                                             |  |

Taulukko 13. Virhekoodit ja tekstisanomat.

Taulukko 14 sisältää virhesanomat, jotka voivat tulla kuvaruutuun, kun kytket virran NetVista-verkkotietokoneeseen. Tässä taulukossa esitetyt toimet tulee tehdä vain IBM:n huoltoedustajan tai ohjelmistotuen pyynnöstä.

| Virhekoodi                      | Virhesanoma                | Toimet                                                                                                    |  |
|---------------------------------|----------------------------|----------------------------------------------------------------------------------------------------|--|
|                                 | Yleiset sanomat (NSB0xxxx) |                                                                                                    |  |
| NSB00020                        | Press a key to continue.   | Katkaise virta NetVista-<br>verkkotietokoneesta. Varmista, että<br>CompactFlash-kortti on asennettu<br>oikein. ("Liite D. CompactFlash-kortti"<br>sivulla 63 sisältää lisätietoja.) Kytke<br>virta NetVista-verkkotietokoneeseen. Jos<br>laitteistohäiriö ei poistu, vaihda<br>NetVista-verkkotietokoneen<br>keskusyksikkö. ("Liite B. Laitteiston<br>osien vaihto" sivulla 57 sisältää<br>lisätietoja.) |  |
| NSB00030                        | Canceled by user.          | Katkaise virta NetVista-<br>verkkotietokoneesta. Varmista, että<br>CompactFlash-kortti on asennettu<br>oikein. ("Liite D. CompactFlash-kortti"<br>sivulla 63 sisältää lisätietoja.) Kytke<br>virta NetVista-verkkotietokoneeseen. Jos<br>laitteistohäiriö ei poistu, vaihda<br>NetVista-verkkotietokoneen<br>keskusyksikkö. ("Liite B. Laitteiston<br>osien vaihto" sivulla 57 sisältää<br>lisätietoja.) |  |
| Muistin virhesanomat (NSB10xxx) |                            |                                                                                                    |  |

Taulukko 14. NSBxxxx-virhekoodit ja tekstisanomat.

| Virhekoodi | Virhesanoma                                                          | Toimet                                                                                                    |
|------------|----------------------------------------------------------------------|----------------------------------------------------------------------------------------------------|
| NSB11500   | On board memory<br>failure.                                          | Varmista, että muisti on asennettu<br>oikein, tai vaihda muisti (lisätietoja on<br>kohdassa "Muistikortin asennus"<br>sivulla 62).                                                                  |
| NSB11510   | Slot %d memory failure.                                              | Varmista, että muisti on asennettu<br>oikein, tai vaihda muisti (lisätietoja on<br>kohdassa "Muistikortin asennus"<br>sivulla 62).                                                                  |
| Kat        | oamattoman muistin sano                                              | mat (NVRAM) (NSB11xxx)                                                                                                    |
| NSB12500   | Checksum failure for nonvolatile memory.                             | Ei käyttäjän toimia.                                                                                                    |
| NSB12510   | Not able to access<br>nonvolatile memory.                            | Vaihda NetVista-verkkotietokoneen<br>keskusyksikkö. ("Liite B. Laitteiston<br>osien vaihto" sivulla 57 sisältää<br>lisätietoja.)                                                                    |
| NSB12520   | Setting nonvolatile<br>memory to<br>manufacturing defaults.          | Ei käyttäjän toimia.                                                                                                    |
| NSB12530   | Detected reset jumper.                                               | Ei käyttäjän toimia.                                                                                                    |
| NSB12540   | New nonvolatile<br>memory structure<br>detected.                     | Ei käyttäjän toimia.                                                                                                    |
|            | Äänilaitteiden sano                                                  | omat (NSB21xxx)                                                                                                    |
| NSB21500   | Audio failure.                                                       | Vaihda NetVista-verkkotietokoneen<br>keskusyksikkö. ("Liite B. Laitteiston<br>osien vaihto" sivulla 57 sisältää<br>lisätietoja.)                                                                    |
|            | Syöttölaitteiden san                                                 | omat (NSB3xxxx)                                                                                                    |
| Näppäimi   | stön ja hiiren sanomat (N                                            | SB3xxxx, NSB31xxx ja NSB32xxx)                                                                                                    |
| NSB30500   | No input device<br>detected. NS Boot will<br>continue in 10 seconds. | Tarkista näppäimistön ja hiiren<br>kaapeleiden liitännät.                                                                                                    |
| NSB31500   | Keyboard did not<br>respond.                                         | Tarkista näppäimistön kaapelin liitäntä.                                                                                                    |
| NSB31510   | Keyboard controller did<br>not respond.                              | Tarkista näppäimistön kaapelin liitäntä.<br>Jos häiriö ei poistu, vaihda NetVista-<br>verkkotietokoneen keskusyksikkö.<br>("Liite B. Laitteiston osien vaihto"<br>sivulla 57 sisältää lisätietoja.) |

Taulukko 14. NSBxxxx-virhekoodit ja tekstisanomat. (jatkoa)

| Virhekoodi                         | Virhesanoma                         | Toimet                                                                                                    |
|------------------------------------|-------------------------------------|----------------------------------------------------------------------------------------------------|
| NSB31520                           | Keyboard was not recognized.        | Tarkista näppäimistön kaapelin liitäntä.                                                                                                    |
| NSB32500                           | Mouse did not respond.              | Tarkista hiiren kaapelin liitäntä.                                                                                                    |
|                                    | USB-laitteiden san                  | omat (NSB4xxxx)                                                                                                    |
| NSB40500                           | USB failure.                        | Irrota USB-laitteet NetVista-<br>verkkotietokoneesta ja käynnistä<br>järjestelmä uudelleen. Jos häiriö ei<br>poistu, vaihda NetVista-<br>verkkotietokoneen keskusyksikkö.<br>("Liite B. Laitteiston osien vaihto"<br>sivulla 57 sisältää lisätietoja.)                                                                                                    |
| NSB40510                           | USB initialization failure.         | Irrota USB-laitteet NetVista-<br>verkkotietokoneesta ja käynnistä<br>järjestelmä uudelleen. Jos häiriö ei<br>poistu, vaihda NetVista-<br>verkkotietokoneen keskusyksikkö.<br>("Liite B. Laitteiston osien vaihto"<br>sivulla 57 sisältää lisätietoja.)                                                                                                    |
|                                    | CompactFlash-kortin                 | sanomat (NSB51xxx)                                                                                                    |
| NSB51500                           | File not found on flash<br>card.    | Katkaise virta NetVista-<br>verkkotietokoneesta. Varmista, että<br>CompactFlash-kortti on asennettu<br>oikein. ("Liite D. CompactFlash-kortti"<br>sivulla 63 sisältää lisätietoja.) Kytke<br>virta NetVista-verkkotietokoneeseen. Jos<br>laitteistohäiriö ei poistu, vaihda<br>NetVista-verkkotietokoneen<br>keskusyksikkö. ("Liite B. Laitteiston<br>osien vaihto" sivulla 57 sisältää<br>lisätietoja.) |
| NSB51510                           | Cannot close file on<br>flash card. | Katkaise virta NetVista-<br>verkkotietokoneesta. Varmista, että<br>CompactFlash-kortti on asennettu<br>oikein. ("Liite D. CompactFlash-kortti"<br>sivulla 63 sisältää lisätietoja.) Kytke<br>virta NetVista-verkkotietokoneeseen. Jos<br>laitteistohäiriö ei poistu, vaihda<br>NetVista-verkkotietokoneen<br>keskusyksikkö. ("Liite B. Laitteiston<br>osien vaihto" sivulla 57 sisältää<br>lisätietoja.) |
| Ethernet-verkon sanomat (NSB62xxx) |                                     |                                                                                                    |

Taulukko 14. NSBxxxx-virhekoodit ja tekstisanomat. (jatkoa)

| Virhekoodi                        | Virhesanoma                              | Toimet                                                                                                    |
|-----------------------------------|------------------------------------------|----------------------------------------------------------------------------------------------------|
| NSB62500                          | Line speed automatic negotiation failed. | Varmista, että verkkokaapeli on liitetty<br>asianmukaisesti NetVista-<br>verkkotietokoneen verkkovastakkeeseen.                                                                                                    |
| NSB62510                          | No network device<br>found.              | Vaihda NetVista-verkkotietokoneen<br>keskusyksikkö. ("Liite B. Laitteiston<br>osien vaihto" sivulla 57 sisältää<br>lisätietoja.)                                                                                                    |
| Käynnistyshäiriösanoma (NSB83xxx) |                                          |                                                                                                    |
| NSB83589                          | Failed to boot after 3 attempts.         | Katkaise virta NetVista-<br>verkkotietokoneesta. Varmista, että<br>CompactFlash-kortti on asennettu<br>oikein. ("Liite D. CompactFlash-kortti"<br>sivulla 63 sisältää lisätietoja.) Kytke<br>virta NetVista-verkkotietokoneeseen. Jos<br>laitteistohäiriö ei poistu, vaihda<br>NetVista-verkkotietokoneen<br>keskusyksikkö. ("Liite B. Laitteiston<br>osien vaihto" sivulla 57 sisältää<br>lisätietoja.) |

Taulukko 14. NSBxxxx-virhekoodit ja tekstisanomat. (jatkoa)

# Liite A. Windows-palvelimen tekniset tiedot

NetVista-verkkotietokoneesta voidaan muodostaa yhteys Windowspalvelimeen seuraavia tehtävien toteutusta varten:

- Windows-palvelimessa olevia Windows-sovelluksia käytetään joko RDP- tai ICA-yhteyskäytännön avulla.
- Ohjelmistopäivitykset siirretään ja asennetaan Windows-perustaisesta Webpalvelimesta.

Taulukko 15 sisältää vaatimukset palvelimelle, josta voidaan käyttää Windows-sovelluksia ja noutaa ohjelmistopäivityksiä.

| Tuote                                                               | Palvelimen tekniset tiedot                                                           | Lisätiedot                                        |  |
|---------------------------------------------------------------------|--------------------------------------------------------------------------------------|---------------------------------------------------|--|
| RDP (Remote<br>Desktop<br>Protocol)                                 | Intelin suoritinta käyttävä<br>palvelin, jossa on seuraava<br>palvelinohjelmisto:    |                                                   |  |
| -yhteyskäytäntö                                                     | <ol> <li>Mikä tahansa seuraavista<br/>palvelinkäyt-<br/>töjärjestelmistä:</li> </ol> |                                                   |  |
|                                                                     | Windows 2000                                                                         |                                                   |  |
|                                                                     | <ul> <li>Windows NT 4.0,<br/>Terminal Server Edition<br/>(TSE)</li> </ul>            |                                                   |  |
| ICA<br>(Independent<br>Computing<br>Architecture)<br>-arkkitehtuuri | Intelin suoritinta käyttävä<br>palvelin, jossa on seuraava<br>palvelinohjelmisto:    | http://www.microsoft.com<br>http://www.citrix.com |  |
|                                                                     | <ol> <li>Mikä tahansa seuraavista<br/>palvelinkäyt-<br/>töjärjestelmistä:</li> </ol> |                                                   |  |
|                                                                     | Windows 2000                                                                         |                                                   |  |
|                                                                     | <ul> <li>Windows NT 4.0,<br/>Terminal Server Edition<br/>(TSE)</li> </ul>            |                                                   |  |
|                                                                     | <ol> <li>Mikä tahansa seuraavista<br/>ICA-ohjelmistoista:</li> </ol>                 |                                                   |  |
|                                                                     | Citrix Metaframe                                                                     |                                                   |  |
|                                                                     | Citrix Device Services                                                               |                                                   |  |

Taulukko 15. Palvelimen tekniset tiedot.

| Tuote                                                         | Palvelimen tekniset tiedot                                                                                                    | Lisätiedot                                                                                                    |
|---------------------------------------------------------------|----------------------------------------------------------------------------------------------------|----------------------------------------------------------------------------------------------------|
| NetVista-verkko-<br>tietokoneen<br>ohjelmisto-<br>päivitykset | <ul> <li>Intelin suoritinta käyttävä<br/>palvelin, jossa on seuraava<br/>palvelinohjelmisto:</li> <li>1. Mikä tahansa seuraavista<br/>palvelinkäyt-<br/>töjärjestelmistä: <ul> <li>Windows 2000</li> <li>Windows NT 4.0,<br/>Terminal Server Edition<br/>(TSE)</li> </ul> </li> </ul> | "Ohjelmiston päivitys" sivulla 37<br>http://www.ibm.com/thinclient<br>http://www.microsoft.com<br>http://www.citrix.com |
|                                                               | <ol> <li>Web-palvelinohjelmisto,<br/>joka tukee FTP- tai HTTP-<br/>yhteyskäytäntöä</li> </ol>                                                                                                    |                                                                                                    |
|                                                               | 3. Luotettava Internet-yhteys                                                                                                    |                                                                                                    |

Taulukko 15. Palvelimen tekniset tiedot. (jatkoa)

## Liite B. Laitteiston osien vaihto

#### Keskusyksikön vaihto

IBM vaihtaa viallisen keskusyksikön kokonaisuudessaan. Kun keskusyksikkö vaihdetaan, asiakkaan tulee siirtää lisävarusteet, kuten DIMM-muistimoduulit, uuteen keskusyksikköön. Jos asiakas ei siirrä lisävarusteita uuteen keskusyksikköön, se ei toimi kunnolla. Lisätietoja asiakkaan asennettavissa olevien osien (CRU) käsittelystä on kohdassa "Turvaohjeet" sivulla v.

IBM toimittaa asiakkaan asennettavissa olevat osat asiakkaalle vaihdossa perushuoltosopimuksen mukaisesti, kun asiakas palauttaa vialliset osat IBM:lle. Asiakkaan tulee palauttaa vialliset keskusyksiköt koteloineen ilman tukijalustaa ja DIMM-muistimoduuleja. Laajemmissa huoltosopimuksissa huoltoedustaja toimittaa vaihto-osat, siirtää lisävarusteet uuteen keskusyksikköön ja palauttaa vialliset osat IBM:lle.

Selvitä kohdassa "Laitteistohäiriöiden ratkaiseminen" sivulla 41 olevien tietojen avulla, pitääkö verkkotietokoneen keskusyksikkö tai joitakin muita osia vaihtaa.

Voit selvittää vaihto-osien osanumerot kohdan "Vaihto-osien tilaus" avulla. Kaikki verkkotietokoneen osat, jotka ovat taulukossa 16, ovat asiakkaan asennettavissa olevia osia. Vaihdoissa sovelletaan maakohtaisia takuuehtoja.

#### Vaihto-osien tilaus

Voit tilata verkkotietokoneeseen IBM-vaihto-osia. Ota yhteys IBM:ään tai jälleenmyyjään, jos haluat tilata takuunalaisia tai muita kuin takuunalaisia osia. IBM vaihtaa osat takuun voimassaoloaikana tehtävän takuuhuollon yhteydessä korvauksetta.

Jos joudut palauttamaan osan, katso lisätietoja kohdasta "Laitteiston osien palautus" sivulla 60.

Voit varmistaa tilattavan osan soveltuvuuden seuraavasta taulukosta.

| Kuvaus                                 | Maa/alue/kieli | Osanumero |  |
|----------------------------------------|----------------|-----------|--|
| Keskusyksikkö ja siihen liittyvät osat |                |           |  |
| Keskusyksikkö, mallit Wxx              | Kaikki maat    | 00P2063   |  |
| Jalusta                                | Kaikki maat    | 03N2725   |  |

Taulukko 16. Verkkotietokoneen (tyyppi 8363) vaihto-osat.

| Kuvaus                                                                                                    | Maa/alue/kieli                                            | Osanumero |  |  |
|----------------------------------------------------------------------------------------------------|-----------------------------------------------------------|-----------|--|--|
| Kiinnitysruuvit                                                                                                    | Kaikki maat                                               | 03N3882   |  |  |
| Muistivaihtoehdot<br>Huomautus: Tässä verkkotietokoneessa voi käyttää 168-nastaisia 100 megahertsin<br>SDRAM DIMM -muistimoduuleja, joiden tekniset ominaisuudet ovat seuraavat:<br>puskuroimaton, jännite 3,3 V, kullatut liittimet, pariteetiton. |                                                           |           |  |  |
| Muisti (32 MB SDRAM DIMM)                                                                                                    | Kaikki maat                                               | 01K1146   |  |  |
| Muisti (64 MB SDRAM DIMM)                                                                                                    | Kaikki maat                                               | 01K1147   |  |  |
| Muisti (128 MB SDRAM DIMM)                                                                                                    | Kaikki maat                                               | 01K1148   |  |  |
| Muisti (256 MB SDRAM DIMM)                                                                                                    | Kaikki maat                                               | 01K1149   |  |  |
|                                                                                                    | Virtalähde                                                |           |  |  |
| Virtalähde (ei irrotettavaa verk-<br>kojohtoa)                                                                                                    | Kaikki maat                                               | 03N2662   |  |  |
| Hiirivaihtoehdot<br>Tarkista FRU-osanumero (FRU P/N) hiiren pohjasta.                                                                                                    |                                                           |           |  |  |
| Hiiri (kaksipainikkeinen)                                                                                                    | Kaikki maat                                               | 76H0889   |  |  |
| US<br>Tarkista FRU-osanumero                                                                                                    | 5 <b>B-näppäimistö</b><br>5 (FRU P/N) näppäimistön pohjas | sta.      |  |  |
| Näppäimistö                                                                                                    | Englanti (Belgia)                                         | 37L2651   |  |  |
| Näppäimistö                                                                                                    | Portugali (Brasilia)                                      | 37L2648   |  |  |
| Näppäimistö                                                                                                    | Ranska (Kanada)                                           | 37L2646   |  |  |
| Näppäimistö                                                                                                    | Tsekki                                                    | 37L2653   |  |  |
| Näppäimistö                                                                                                    | Tanska                                                    | 37L2654   |  |  |
| Näppäimistö                                                                                                    | Hollanti                                                  | 37L2655   |  |  |
| Näppäimistö                                                                                                    | Ranska                                                    | 37L2656   |  |  |
| Näppäimistö                                                                                                    | Suomi                                                     | 37L2671   |  |  |
| Näppäimistö                                                                                                    | Saksa                                                     | 37L2657   |  |  |
| Näppäimistö                                                                                                    | Unkari                                                    | 37L2660   |  |  |
| Näppäimistö                                                                                                    | Italia                                                    | 37L2662   |  |  |
| Näppäimistö                                                                                                    | Espanja (Latinalainen Amerikka)                           | 37L2647   |  |  |
| Näppäimistö                                                                                                    | Norja                                                     | 37L2663   |  |  |
| Näppäimistö                                                                                                    | Puola                                                     | 37L2664   |  |  |
| Näppäimistö                                                                                                    | Espanja                                                   | 37L2670   |  |  |
| Näppäimistö                                                                                                    | Ruotsi                                                    | 37L2671   |  |  |
| Näppäimistö                                                                                                    | Ranska ja saksa (Sveitsi)                                 | 37L2672   |  |  |

Taulukko 16. Verkkotietokoneen (tyyppi 8363) vaihto-osat. (jatkoa)

| Kuvaus      | Maa/alue/kieli                  | Osanumero |
|-------------|---------------------------------|-----------|
| Näppäimistö | Englanti (Iso-Britannia)        | 37L2675   |
| Näppäimistö | Englanti (Yhdysvallat), ISO9995 | 37L2677   |
| Näppäimistö | Englanti (Yhdysvallat)          | 37L2644   |

Taulukko 16. Verkkotietokoneen (tyyppi 8363) vaihto-osat. (jatkoa)

### Taulukko 17. Irrotettavat verkkojohdot.

| Pistoke                                                                                                    | Vastake                   | Maa                                                                                                    | Osanumero |  |
|----------------------------------------------------------------------------------------------------|---------------------------|----------------------------------------------------------------------------------------------------|-----------|--|
|                                                                                                    | Irrotettavat verkkojohdot |                                                                                                    |           |  |
| a de la companya de la companya de l |                           | Argentiina, Australia, Uusi-Seelanti                                                                                                    | 13F9940   |  |
|                                                                                                    |                           | Abu Dhabi, Alankomaat, Belgia, Bulgaria,<br>Botswana, Egypti, Espanja, Etelä-Korea,<br>Indonesia, Islanti, Itävalta, Jugoslavia,<br>Kreikka, Libanon, Luxemburg, Norja,<br>Portugali, Ranska, Ruotsi, Saudi-Arabia,<br>Saksa, Sudan, Suomi, Turkki.                                                                                                    | 13F9978   |  |
|                                                                                                    |                           | Alankomaiden Antillit, Bahamasaaret,<br>Barbados, Bolivia, Brasilia, Costa Rica,<br>Dominikaaninen tasavalta, Ecuador, El<br>Salvador, Filippiinit, Guatemala, Guyana,<br>Haiti, Honduras, Jamaika, Japani, Kanada,<br>Panama, Peru, Taiwan, Thaimaa, Trinidad ja<br>Tobago, Yhdysvallat (Chicagoa lukuun<br>ottamatta), Venezuela.                                                | 1838574   |  |
|                                                                                                    |                           | Alankomaiden Antillit, Bahamasaaret,<br>Barbados, Bermuda, Bolivia, Brasilia,<br>Caymansaaret, Costa Rica, Dominikaaninen<br>tasavalta, Ecuador, El Salvador, Etelä-Korea,<br>Filippiinit, Guatemala, Guyana, Haiti,<br>Honduras, Jamaika, Japani, Kanada,<br>Kolumbia, Meksiko, Nicaragua, Panama,<br>Peru, Puerto Rico, Saudi-Arabia, Surinam,<br>Taiwan, Trinidad, Yhdysvallat. | 6952301   |  |
|                                                                                                    |                           | Arabiemiirikunnat (Dubai), Bahrain,<br>Bermuda, Brunei, Kanaalisaaret, Kypros,<br>Ghana, Hong Kong, Intia, Irak, Irlanti, Iso-<br>Britannia, Jordania, Kenia, Kuwait, Malawi,<br>Malesia, Nigeria, Oman, Qatar, Singapore,<br>Taiwan, Tansania, Uganda, Zambia                                                                                                    | 14F0032   |  |

| Pistoke | Vastake                                                 | Maa                                                      | Osanumero |
|---------|---------------------------------------------------------|----------------------------------------------------------|-----------|
|         |                                                         | Bangladesh, Burma, Etelä-Afrikka, Pakistan,<br>Sri Lanka | 14F0014   |
|         |                                                         | Tanska                                                   | 13F9996   |
|         |                                                         | Israel                                                   | 14F0086   |
|         | 000                                                     | Chile, Etiopia, Italia                                   | 14F0068   |
|         | $\bigcirc \bigcirc \bigcirc \bigcirc \bigcirc \bigcirc$ | Liechtenstein, Sveitsi                                   | 14F0050   |

Taulukko 17. Irrotettavat verkkojohdot. (jatkoa)

#### Laitteiston osien palautus

Kaikkia viallisia osia ei ehkä tarvitse palauttaa IBM:lle. Tarkista aina vaihtoosapakkauksesta viallisten osien palautusohjeet.

Kun palautat viallisen osan IBM:lle, pakkaa se vaihto-osapakkaukseen.

**Huomautus:** Asiakkaan ei pidä palauttaa IBM:lle lisäominaisuuksia, kuten DIMM-muistimoduuleja, palautettavan viallisen keskusyksikön mukana. IBM ei voi toimittaa näitä lisäominaisuuksia takaisin asiakkaille.

Jos asiakkaat eivät noudata IBM:n pakkaus- ja kuljetusohjeita, IBM saattaa veloittaa virheellisen toiminnan vialliselle osalle aiheuttamat vauriot asiakkaalta. IBM vastaa kaikista takuunalaisten ja huoltosopimukseen kuuluvien laitteiden toimituskustannuksista. Vaihto-osista tulee asiakkaan omaisuutta samalla, kun palautettavista viallisista osista tulee IBM:n omaisuutta.

Lisätietoja verkkotietokoneen osien tilaamisesta on kohdassa "Vaihto-osien tilaus" sivulla 57.

# Liite C. Muistin päivitys

Selvitä kohdan "Laitteistohäiriöiden ratkaiseminen" sivulla 41 avulla, pitääkö keskusyksikkö tai joitakin muita osia vaihtaa. Lisätietoja verkkotietokoneen laitteisto-osien tilaamisesta on kohdassa "Vaihto-osien tilaus" sivulla 57.

Tutustu kohtaan "Turvaohjeet" sivulla v, ennen kuin jatkat asennusta näiden ohjeiden mukaisesti.

#### Keskusyksikön irrotus

Tutustu kohtaan "Turvaohjeet" sivulla v, ennen kuin jatkat asennusta näiden ohjeiden mukaisesti.

- 1. Katkaise virta ja irrota kaikki kaapelit verkkotietokoneesta.
- 2. Irrota keskusyksikön takaosassa olevat kaksi kiinnitysruuvia A.
- 3. Työnnä keskusyksikkö B ulos kotelosta.
- 4. Aseta keskusyksikkö tasaiselle alustalle.
- 5. Asenna muistikortti jatkamalla kohdasta "Muistikortin asennus" sivulla 62.

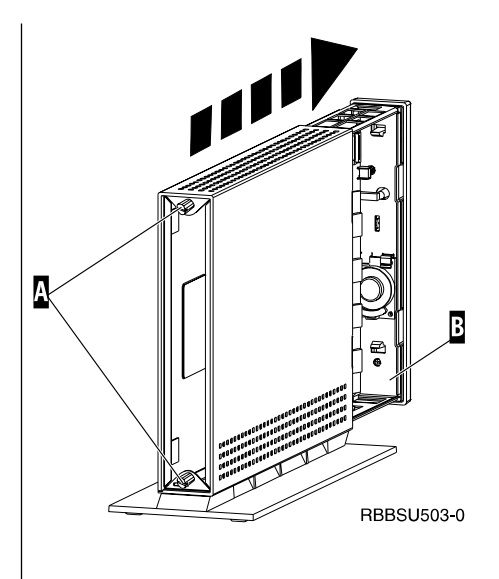

#### Muistikortin asennus

Tee kohdassa "Keskusyksikön irrotus" sivulla 61 kuvatut toimet ja tutustu kohtaan "Turvaohjeet" sivulla v, ennen kuin jatkat asennusta näiden ohjeiden mukaisesti.

- Voit poistaa aiemmin asennetun muistikortin painamalla muistikortin B kummassakin päässä olevia kielekkeitä A ulos päin, kunnes kortti irtoaa muistikorttipaikasta C.
- Asenna muistikortti keskusyksikköön kohdistamalla muistikortin B alareunan lovet muistikorttipaikan C vastakkeeseen.
- Paina muistikortti vastakkeeseen C ja käännä muistikortin kiinnittävät kielekkeet A paikalleen.
- 4. Siirry kohtaan "Verkkotietokoneen kokoaminen uudelleen".

#### Verkkotietokoneen kokoaminen uudelleen

Tutustu kohtaan "Turvaohjeet" sivulla v, ennen kuin jatkat asennusta näiden ohjeiden mukaisesti.

- Kun haluat koota verkkotietokoneen uudelleen, työnnä keskusyksikkö D varovasti liittimet edellä koteloon.
- 2. Aseta ja kiristä verkkotietokoneen takaosassa olevat kaksi kiinnitysruuvia C paikalleen.
- 3. Jatka kohdista "Tukijalustan asennus" sivulla 8 ja "Laitteiston liittäminen" sivulla 9.

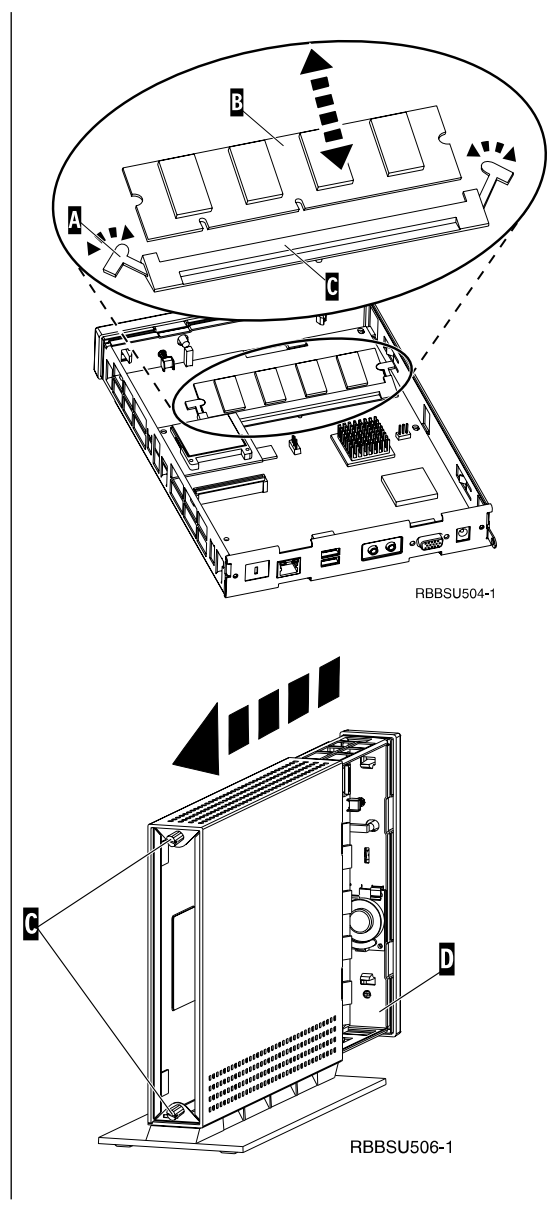
# Liite D. CompactFlash-kortti

Varmista seuraavasti, että CompactFlash-kortti on asennettu oikein:

Tutustu kohtaan "Turvaohjeet" sivulla v, ennen kuin jatkat asennusta näiden ohjeiden mukaisesti.

- 1. Tee kohdan "Keskusyksikön irrotus" sivulla 61 vaiheissa 1-4 esitetyt toimet.
- Kohdista CompactFlash-kortti A Flashkorttipaikkaan siten, että kortin sivuissa olevat syvennykset osuvat kohdakkain Flashkorttipaikan B sisäsivuissa olevien kohoumien kanssa.
- Työnnä CompactFlash-kortti korttipaikkaan. Älä työnnä korttia korttipaikkaan väkisin, sillä laitteisto saattaa vahingoittua.
- 4. Siirry kohtaan "Verkkotietokoneen kokoaminen uudelleen" sivulla 62.

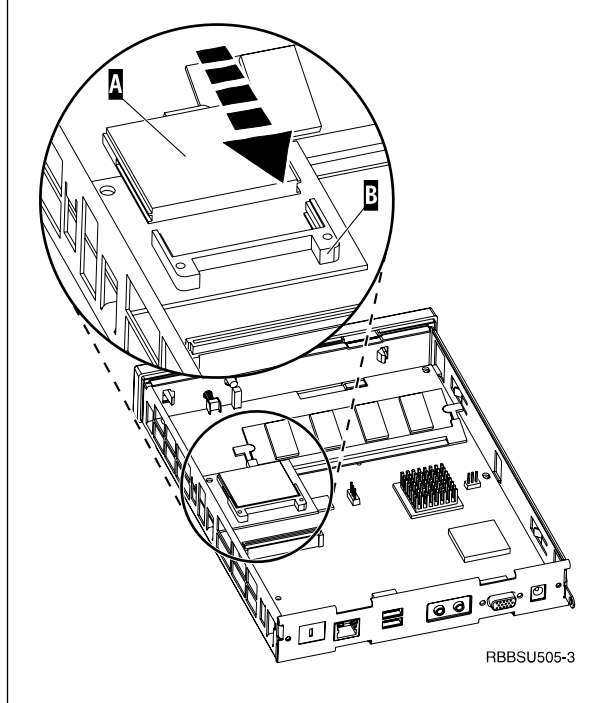

64 IBM NetVista N2200w -verkkotietokone, WBT Standard -ohjelmiston versio 1.5

# Liite E. Käynnistyslohkon näköistiedoston elvytys

Tässä kohdassa esitetyt toimet tulee tehdä vain IBM:n huoltoedustajan tai ohjelmistotuen pyynnöstä. Tee näissä ohjeissa kuvatut toimet, jos ohjelmiston päivityksen aikana on ilmennyt virtakatkos. (Lisätietoja on kohdissa "Ohjelmiston automaattinen päivitys" sivulla 38 ja "Ohjelmiston manuaalinen päivitys" sivulla 39.)

Tutustu kohtaan "Turvaohjeet" sivulla v, ennen kuin jatkat asennusta näiden ohjeiden mukaisesti.

#### Käynnistyslohkon elvytyksessä käytettävän CompactFlash-kortin luonti

Tutustu kohtaan "Turvaohjeet" sivulla v, ennen kuin jatkat asennusta näiden ohjeiden mukaisesti.

Tee seuraavat toimet käyttämällä moitteettomasti toimivaa verkkotietokonetta:

- 1. Tee kohdan "Keskusyksikön irrotus" sivulla 61 vaiheissa 1-4 esitetyt toimet.
- 2. Irrota asennettu CompactFlash-kortti vetämällä kortti varovasti korttipaikasta.
- 3. Aseta tyhjä CompactFlash-kortti varovasti korttipaikkaan.

Tämä CompactFlash-kortti on elvytyksessä käytettävä CompactFlash-kortti.

- Siirrä kohdissa A ja B olevat hyppyjohtimet kokoonpanoa 2 vastaavaan asentoon.
- 5. Liitä verkkojohto uudelleen keskusyksikköön.
- Kytke virta verkkotietokoneeseen ja odota, että järjestelmän merkkivalo vilkkuu vihreänä. Jos järjestelmän merkkivalo vilkkuu kellanruskeana, näköistiedostoa ei ole luotu. Toista vaiheet käyttämällä toista CompactFlash-korttia, jos se on mahdollista.
- 7. Katkaise virta verkkotietokoneesta.
- 8. Irrota elvytyksessä käytettävä CompactFlashkortti korttipaikasta.
- 9. Siirrä hyppyjohtimet oletuskokoonpanoa **1** vastaavaan asentoon.
- 10. Aseta alkuperäinen CompactFlash-kortti korttipaikkaan.
- 11. Siirry kohtaan "Verkkotietokoneen kokoaminen uudelleen" sivulla 62.
- Siirry kohtaan "Käynnistyslohkon kopiointi elvytyksessä käytettävästä CompactFlash-kortista" sivulla 67.

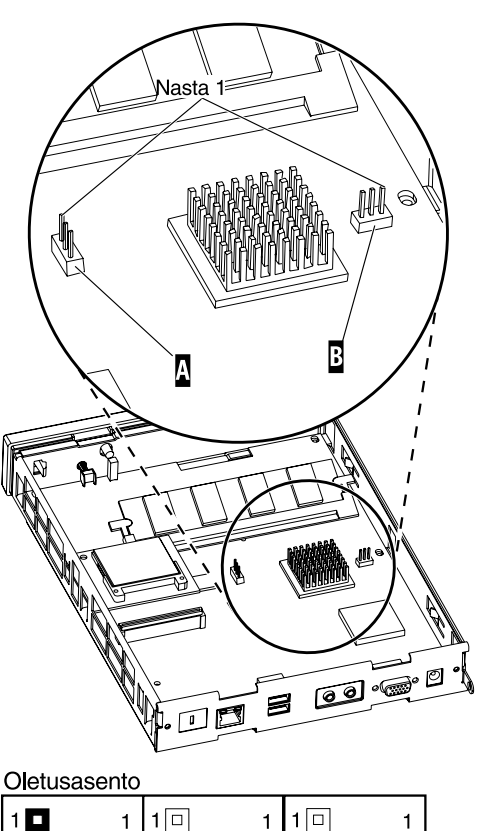

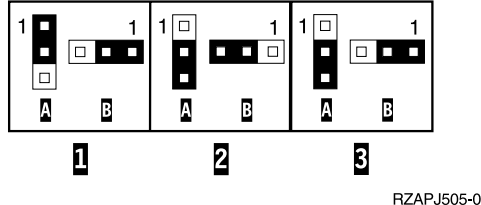

#### Käynnistyslohkon kopiointi elvytyksessä käytettävästä CompactFlash-kortista

Tutustu kohtaan "Turvaohjeet" sivulla v, ennen kuin jatkat asennusta näiden ohjeiden mukaisesti.

#### Tee seuraavat toimet käyttämällä verkkotietokonetta, joka vaatii uuden käynnistyslohkon:

- 1. Tee kohdan "Keskusyksikön irrotus" sivulla 61 vaiheissa 1-4 esitetyt toimet.
- 2. Irrota asennettu CompactFlash-kortti vetämällä kortti varovasti korttipaikasta.
- 3. Aseta elvytyksessä käytettävä CompactFlashkortti varovasti korttipaikkaan.
- Siirrä kohdissa A ja B olevat hyppyjohtimet kokoonpanoa 3 vastaavaan asentoon.
- 5. Liitä verkkojohto uudelleen keskusyksikköön.
- 6. Kytke virta verkkotietokoneeseen ja odota, että järjestelmän merkkivalo vilkkuu vihreänä.

Jos järjestelmän merkkivalo vilkkuu kellanruskeana, näköistiedostoa ei ole luotu. Vaihda keskusyksikkö. ("Liite B. Laitteiston osien vaihto" sivulla 57 sisältää lisätietoja.)

- 7. Katkaise virta verkkotietokoneesta.
- 8. Irrota elvytyksessä käytettävä CompactFlashkortti korttipaikasta.
- 9. Siirrä hyppyjohtimet oletuskokoonpanoa **1** vastaavaan asentoon.
- 10. Aseta alkuperäinen CompactFlash-kortti korttipaikkaan.
- 11. Siirry kohtaan "Verkkotietokoneen kokoaminen uudelleen" sivulla 62.

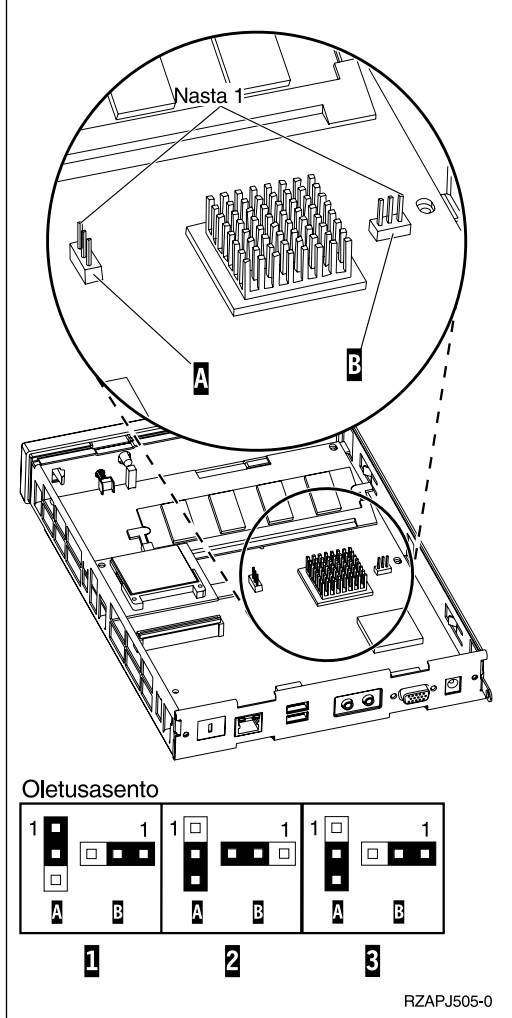

68 IBM NetVista N2200w -verkkotietokone, WBT Standard -ohjelmiston versio 1.5

# Liite F. Näyttimen tekniset tiedot

Verkkotietokoneessa voi käyttää VGA-näytintä, jonka virkistystaajuus ja erotuskyky ovat VESA-standardin mukaisia. VESA DPMS ja VESA Display Data Channel DDC2B ovat tuettuja verkkotietokoneessa.

Näytin ei ehkä tue kaikkia erotuskykyjä ja virkistystaajuuksia.

| High color (16-bittiset värit) ja 256 väriä (8-bittiset värit) |                            |  |
|----------------------------------------------------------------|----------------------------|--|
| Erotuskyky (kuva-alkiota)                                      | Virkistystaajuus (hertsiä) |  |
| 640 x 480                                                      | 60, 72, 75                 |  |
| 800 x 600                                                      | 60, 72, 75                 |  |
| 1 024 x 768                                                    | 60, 70, 75                 |  |
| 256 väriä (8-bittiset värit)                                   |                            |  |
| 640 x 480                                                      | 60, 72, 75                 |  |
| 800 x 600                                                      | 60, 72, 75                 |  |
| 1 024 x 768                                                    | 60, 70, 75                 |  |
| 1 280 x 1 024                                                  | 60                         |  |

Taulukko 18. Näytintuki.

# Liite G. Vastakkeiden nastojen tekniset tiedot

Seuraavissa taulukoissa on kuvattu verkkotietokoneessa olevien vastakkeiden nastojen tekniset tiedot.

| Nasta            | Signaali                            | Signaalin suunta |
|------------------|-------------------------------------|------------------|
| 1                | Punainen videosignaali              | Lähtö            |
| 2                | Vihreä videosignaali                | Lähtö            |
| 3                | Sininen videosignaali               | Lähtö            |
| 4                | Näyttimen tunnistus 2               | Tulo             |
| 5                | Maadoitus                           |                  |
| 6                | Punaisen videosignaalin             |                  |
| 7                | Vihreän videosignaalin<br>maadoitus |                  |
| 8                | Sinisen videosignaalin<br>maadoitus |                  |
| 9                | Ei kytketty                         |                  |
| 10               | Maadoitus                           |                  |
| 11               | Näyttimen tunnistus 0               | Tulo             |
| 12               | Näyttimen tunnistus 1 /<br>DDCSDA   | Tulo / Lähtö     |
| 13               | Tahdistus vaakasuunnassa            | Lähtö            |
| 14               | Tahdistus pystysuunnassa            | Lähtö            |
| 15               | Näyttimen tunnistus 3 /<br>DDCSCL   | Tulo / Lähtö     |
| Vastakkeen kuori | Suojamaadoitus                      |                  |

Taulukko 19. Näytin.

| Taulukko 20. Kierretyn | parikaapelin ( | (RJ-45) | vastake. |
|------------------------|----------------|---------|----------|
|------------------------|----------------|---------|----------|

| Nasta | Nimi        | Toiminto      |
|-------|-------------|---------------|
| 1     | ТРОР        | Lähetys +     |
| 2     | TPON        | Lähetys -     |
| 3     | TPIP        | Vastaanotto + |
| 4/5   | Ei käytössä |               |
| 6     | TPIN        | Vastaanotto - |
| 7/8   | Ei käytössä |               |

| Nastan numero | Suunta        | Kuvaus                          |
|---------------|---------------|---------------------------------|
| 1             | Käyttöjännite | USB0-portin jännite (5 volttia) |

Taulukko 21. USB-vastake. (jatkoa)

| Nastan numero | Suunta          | Kuvaus                          |
|---------------|-----------------|---------------------------------|
| 2             | Kaksisuuntainen | USB0-portin data (positiivinen) |
| 3             | Kaksisuuntainen | USB0-portin data (negatiivinen) |
| 4             | Käyttöjännite   | USB0-portin maadoitus           |
| 5             | Käyttöjännite   | USB1-portin jännite (5 volttia) |
| 6             | Kaksisuuntainen | USB1-portin data (positiivinen) |
| 7             | Kaksisuuntainen | USB1-portin data (negatiivinen) |
| 8             | Käyttöjännite   | USB1-portin maadoitus           |

Taulukko 22. Virtalähteen vastake.

| Nastan numero | Tasajännitteen (+12 volttia) syöttö |
|---------------|-------------------------------------|
| 1             | +12 voltin tasajännite              |
| 2             | Maadoitus                           |
| 3             | Maadoitus                           |

# Huomioon otettavaa

Tämä julkaisu on laadittu Yhdysvalloissa saatavana olevien tuotteiden ja palveluiden pohjalta. IBM ei ehkä tarjoa tässä julkaisussa mainittuja tuotteita, palveluita ja ominaisuuksia muissa maissa. Saat lisätietoja Suomessa saatavana olevista tuotteista ja palveluista IBM:ltä. Viittauksia IBM:n tuotteisiin, ohjelmiin tai palveluihin ei pidä tulkita niin, että ainoastaan näitä tuotteita voidaan käyttää. Niiden asemesta on mahdollista käyttää mitä tahansa toiminnaltaan vastaavaa tuotetta, ohjelmaa tai palvelua, joka ei loukkaa IBM:n tekijänoikeutta tai muita lailla suojattuja oikeuksia. Haluttaessa käyttää tämän tuotteen kanssa muita kuin IBM:n nimeämiä koneita, ohjelmia tai palveluja on niiden käytön arviointi ja tarkistus käyttäjän omalla vastuulla.

IBM:llä voi olla patentteja tai patenttihakemuksia, jotka koskevat tässä tuotteessa esitettyjä asioita. Tämän julkaisun hankinta ei anna mitään lisenssiä näihin patentteihin. Kirjallisia tiedusteluja voi tehdä osoitteeseen:

IBM Director of Licensing IBM Corporation North Castle Drive Armonk, NY 10504-1785 USA

DBCS-merkistön lisenssiä voi tiedustella kirjallisesti osoitteesta:

IBM World Trade Asia Corporation Licensing 2-31 Roppongi 3-chome, Minato-ku Tokyo 106, Japan

INTERNATIONAL BUSINESS MACHINES TARJOAA TÄMÄN JULKAISUN "SELLAISENAAN" ILMAN MITÄÄN NIMENOMAISESTI TAI KONKLU-DENTTISESTI MYÖNNETTYÄ TAKUUTA, MUKAAN LUETTUINA TALOU-DELLISTA HYÖDYNNETTÄVYYTTÄ, SOPIVUUTTA TIETTYYN TARKOI-TUKSEEN JA OIKEUKSIEN LOUKKAAMATTOMUUTTA KOSKEVAT KONKLUDENTTISESTI ILMAISTUT TAKUUT. Joidenkin maiden lainsäädäntö ei salli konkludenttisesti myönnettyjen takuiden rajoittamista, joten edellä olevaa rajoitusta ei sovelleta näissä maissa.

Tämä julkaisu voi sisältää teknisiä epätarkkuuksia tai painovirheitä. Julkaisun tiedot tarkistetaan säännöllisin väliajoin, ja tarpeelliset muutokset tehdään julkaisun uusiin painoksiin. IBM voi myös muuttaa tässä kuvattuja tuotteita milloin tahansa ilmoittamatta siitä etukäteen.

Tässä julkaisussa olevat viittaukset muuhun kuin IBM:n Web-sivustoon eivät ole osoitus siitä, että IBM millään tavoin vastaisi kyseisen Web-sivuston sisällöstä tai käytöstä. Viittaukset on tarkoitettu vain helpottamaan lukijan mahdollisuuksia tutustua muihin Web-sivustoihin. Kyseisten Web-sivustojen sisältämä aineisto ei sisälly tähän IBM-tuotteeseen tai sitä koskevaan aineistoon. Sivustojen käyttö on käyttäjän omalla vastuulla.

Muita kuin IBM:n tuotteita koskevat tiedot ovat tuotteiden valmistajien antamia tai perustuvat valmistajien ilmoituksiin tai muihin julkisiin lähteisiin. IBM ei ole testannut näitä tuotteita eikä voi vahvistaa muiden valmistajien tuotteiden suorituskykyä, yhteensopivuutta tai muita ominaisuuksia koskevien väitteiden paikkansapitävyyttä. Näihin tuotteisiin liittyvät kysymykset on osoitettava tuotteiden valmistajalle.

Kaikki IBM:n tulevaisuudennäkymiin tai aikomuksiin liittyvät maininnat viittaavat vain IBM:n tavoitteisiin ja pyrkimyksiin. IBM voi muuttaa näiden mainintojen muotoa tai poistaa ne julkaisusta ilman ennakkovaroitusta.

Valokuvat ja värikaaviot eivät ehkä näy julkaisun näyttökirjaversiossa.

Julkaisun sisältämiä piirroksia ja määrityksiä ei saa käyttää kokonaisina eikä osittain ilman IBM:n kirjallista lupaa.

IBM on laatinut tämän julkaisun asiakkaan henkilöstölle käytettäväksi tässä julkaisussa esitettyjen koneiden käyttöön ja suunnitteluun — ei mihinkään muihin tarkoituksiin.

IBM NetVista -verkkotietokone, tyyppi 8363, täyttää Energy Star -ohjelman asettamat vaatimukset energian säästämiseksi.

energy

#### Ympäristöä säästävä suunnittelu

Tämän tuotteen suunnittelussa noudatettu ympäristöajattelu on osoitus IBM:n sitoutumisesta tuotteidensa ja toimintatapojensa kehittämiseen. Seuraavassa on joitakin toteutuneista parannuksista:

- Ilmakehän otsonikerrosta tuhoavien luokan I kemikaalien käyttö valmistusprosessissa on lopetettu.
- Tuotannon materiaalihukkaa on pienennetty.
- On kehitetty laitteita, jotka käyttävät entistä vähemmän energiaa.

Verkkotietokoneen normaali virrankulutus sovelluksia ajettaessa on noin 18 wattia. Lisätietoja saat IBM:ltä.

#### Tuotteen uusiokäyttö ja hävitys

Komponentteja, kuten rakenneosia ja piirikortteja, voidaan käyttää uudelleen, jos paikkakunnalla on uusiokäyttöpiste. Tietyt yritykset ovat erikoistuneet elektronisten tuotteiden purkamiseen, kierrätykseen, uusiokäyttöön ja hävittämiseen ympäristöä säästävällä tavalla. Lisätietoja saat IBM:ltä.

IBM NetVista -verkkotietokoneessa on paristoja ja piirikortteja, joissa on lyijyjuotoksia. Ennen tämän yksikön hävittämistä siitä on irrotettava piirikortit, jotka on hävitettävä ongelmajätteitä koskevien lakien ja viranomaisten määräysten mukaisesti tai toimitettava uusiokäyttöpisteeseen.

#### Tavaramerkit

Seuraavat nimet ovat International Business Machines Corporationin tavaramerkkejä Yhdysvalloissa ja muissa maissa:

IBM

IBM NetVista.

Microsoft, Windows, Windows CE, Windows 2000, Windows NT ja Windowslogo ovat Microsoft Corporationin rekisteröityjä tavaramerkkejä Yhdysvalloissa ja muissa maissa.

Muut yritysten, tuotteiden tai palvelujen nimet voivat olla muiden yritysten tavaramerkkejä.

#### Tietoja sähkömagneettisesta säteilystä

Seuraavat tiedot koskevat tätä IBM:n tuotetta. Muiden tämän tuotteen kanssa käytettäviksi tarkoitettujen IBM-tuotteiden vastaavat tiedot ovat niiden mukana toimitetuissa julkaisuissa.

#### Lausuma Euroopan unionin direktiivin 89/336/EY mukaisuudesta

Tämä tuote on yhdenmukainen niiden EU:n direktiivin 89/336/EY suojausvaatimusten kanssa, jotka vastaavat jäsenmaiden säätämiä lakeja sähkömagneettisesta yhteensopivuudesta. IBM ei voi ottaa vastuuta suojauksen säilymisestä, mikäli laitteeseen tehdään muutoksia tai lisätään kortteja (osia), joita IBM ei ole suositellut.

Tämä tuote täyttää standardin EN 55022 luokan B vaatimukset.

Tässä IBM:n tietokoneessa on maadoitettu verkkojohto. Koneen virheetön ja turvallinen toiminta vaatii, että se kytketään vain maadoitettuun pistorasiaan. Tiettyä maata varten tarkoitettu IBM:n verkkojohto on yleensä saatavilla ainoastaan kyseisessä maassa. IBM ei voi ottaa mitään vastuuta muiden kuin suositeltavien kaapeleiden ja liittimien käytöstä aiheutuneesta haitasta.

# Lyhenteet

# С

**CRU.** Asiakkaan asennettavissa oleva osa (Customer-Replaceable Unit)

# D

d.d.d.d. IP-osoitteen esitysmuoto

DDC2B. Display Data Channel (versio 2B)

**DHCP.** DHCP (Dynamic Host Configuration Protocol) -yhteyskäytäntö

**DIMM.** DIMM (Dual In-line Memory Module) -muistimoduuli

DNS. Domain Name System -järjestelmä

**DPMS.** Display Power Management Signaling -tekniikka

# F

**FRU.** Asiakkaan tiloissa vaihdettavissa oleva osa (Field Replaceable Unit)

# I

**IBM.** International Business Machines

ICA. Independent Computing Architecture

ID. Tunnus

**IEEE.** Institute of Electrical and Electronics Engineers

IP. IP (Internet Protocol) -yhteyskäytäntö

## L

LAN. Lähiverkko

LED. LED-merkkivalo

### Μ

MB. Megatavu

MHz. Megahertsi

# Ν

N2200w. NetVista-verkkotietokone, Windowsbased Terminal Standard -ohjelmiston versio 1.5

**NSB.** Network Station<sup>TM</sup> -verkkotietokoneen käynnistys

NSBXXXXX. Network Station -verkkotietokoneen käynnistyssanoma, jonka tunnusnumero on (XXXXX)

**NVRAM.** Katoamaton muisti, NVRAM (Nonvolatile Random Access Memory) -muisti

# R

RAM. RAM (Random Access Memory) -muisti

**RDP.** RDP (Remote Desktop Protocol) -yhteyskäytäntö

# S

**SDRAM.** SDRAM (Synchronous Dynamic Random Access Memory) -muisti

# Т

**TCP/IP.** TCP/IP (Transmission Control Protocol / Internet Protocol) -yhteyskäytäntö

# U

URL. URL (Uniform Resource Locator) -osoite

USB. Yleinen sarjaväylä (Universal Serial Bus)

# V

**VESA.** VESA (Video Electronics Standards Association) -standardi

# W

**WBT.** Windows-pääte (Windows-based Terminal)

WINS. Windows-nimipalvelin

WOL. WOL (Wake-on-LAN) -toiminto, lähiverk-kokäynnistys

**Wxx.** Ethernet-yhteyttä käyttävä NetVistaverkkotietokone, jonka nimessä on maatunnus

# Hakemisto

# Α

aloitustoimet 11 aloitusyhteys 35

### С

CompactFlash-kortti 63

#### D

Display-välilehti 16 kokoonpanon määritys 16

# Ε

emulointi 23, 25, 32, 34 ohjetiedostot 25 tulostus 26 emulointiohjelmat 23, 25, 32, 34 ohjetiedostot 25 tulostus 26

# G

General-välilehti 15 kokoonpanon määritys 15

# Η

häiriöiden ratkaiseminen 41 häiriöiden tunnistus 41

ICA 19, 30, 55 päätepalvelinyhteyden muutto 30 päätepalvelinyhteys 19 tulostus 20 yhteyden määritys 19 Input-välilehti 15 kokoonpanon määritys 15

# Κ

kokoonpanon määritys 13 ohjattu asennus 13 päätepalvelinyhteys 18 päätteen ominaisuudet 14, 15, 16, 17 käynnistyslohkon näköistiedosto 65 elvytys 65

## L

laitteisto asennus 7 CompactFlash-kortti 63 Ethernet 4 laitteisto (jatkoa) häiriöiden ratkaiseminen 41 häiriöiden tunnistus 41 häiriön tunnusmerkit 41 keskusyksikön vaihto 57 käynnistyslohkon näköistiedosto 65 laitteiston päivitystoiminnot 4 muisti 61 muistin päivitys 4, 61 näyttimen erotuskyvyt 4 näyttimen tekniset tiedot 4, 69 osat 7, 57 osien palautus 60 osien vaihto 57 portit 3 tiedot 3 tietoliikennekaapelit 4 tyyppi ja malli 3, 4 USB-laitteet 4 vaihto-osien tilaus 57 vastakkeen nastat 71 vastakkeet 3 virkistystaajuus 4 virran katkaisu 7 virran kulutuksen vähentäminen 4 virran kulutus 4 virran kytkeminen 7 laitteistohäiriöt merkkivalot 47 näkyvä laitteistohäiriö 43 virhekoodit ja tekstisanomat 49 äänimerkkisarjat 46 laitteiston ominaisuudet muistin päivitys 4 USB-laitteet 4 laitteiston osat 57.60 laitteiston osien palautus 60 laitteiston osien vaihto 57

# Μ

muistin päivitys 61

### Ν

N2200w CompactFlash-kortti 63 kokoonpanon määritys 13, 14, 18 N2200w (jatkoa) käynnistyslohkon näköistiedosto 65 laitteisto 3,7 laitteistohäiriöiden tunnistus 41 laitteistohäiriöt 41 laitteiston osat 57, 60 laitteiston osien vaihto 57 muisti 61 ohjattu asennus 13 ohjelmisto 1 ohjelmiston päivitys 37, 38, 39 osien palautus 60 palvelimen tekniset tiedot 55 päätepalvelinyhteys 29, 30, 35 päätteen ominaisuudet 14 Terminal Connection Manager -ohjelma 29, 30, 31, 32, 34, 35 vaihto-osien tilaus 57 yhteys 18, 29, 30, 31, 32, 34, 35 yleiskuvaus 1 NetVista-verkkotietokone CompactFlash-kortti 63 kokoonpanon määritys 13, 14, 18 käynnistyslohkon näköistiedosto 65 laitteisto 3,7 laitteistohäiriöiden tunnistus 41 laitteistohäiriöt 41 laitteiston osat 57, 60 laitteiston osien vaihto 57 muisti 61 ohjattu asennus 13 ohjelmisto 1 ohjelmiston päivitys 37, 38, 39 osien palautus 60 palvelimen tekniset tiedot 55 päätepalvelinyhteys 29, 30, 35 päätteen ominaisuudet 14 Terminal Connection Manager -ohjelma 29, 30, 31, 32, 34, 35 vaihto-osien tilaus 57 yhteys 18, 29, 30, 31, 32, 34, 35 yleiskuvaus 1 Network-välilehti 16 kokoonpanon määritys 16 näytin näyttimen erotuskyvyt 4

näytin *(jatkoa)* tekniset tiedot 4 virkistystaajuus 4 näyttimen tekniset tiedot 69

### 0

ohjattu asennus 13 ohjelmisto asennus 38, 39 CompactFlash-kortti 1 palvelimen tekniset tiedot 55 päivitys 37, 38, 39 WBT 1 ohjelmiston päivitys 37, 38, 39 aloitus 38 asennus 38 automatisoidut tehtävät 38 nouto 37 ohjelmiston automaattinen päivitys 38 ohjelmiston manuaalinen päivitys 39 palvelimen asennus 37 päivityssivusto 37 päivitystiedosto 37 ohjetiedostot 25 nouto 25 tarkastelu 25

## Ρ

palvelimen asennus 37 ohjelmiston päivitys 37 palvelimen tekniset tiedot 55 päätepalvelin 18 vhtevs 18 päätepalvelinyhteys 29, 30, 35 aloitusyhteys 35 ICA-yhteyden muutto 30 RDP-yhteyden muutto 31 TEC-yhteyden muutto 32 TEC-yhteyden vienti 34 yhteyden poisto 35 päätteen ominaisuudet 14 Display-välilehti 16 General-välilehti 15 Input-välilehti 15 kokoonpanon määritys 15, 16, 17 Network-välilehti 16 System-välilehti 17 Update-välilehti 17

## R

RDP 21, 31, 55 päätepalvelinyhteyden muutto 31 RDP 21, 31, 55 *(jatkoa)* päätepalvelinyhteys 21 tulostus 22 yhteyden määritys 21

### S

staattiselle sähkölle herkkien laitteiden käsittely vi System-välilehti 17 kokoonpanon määritys 17

### Т

TEC 23, 25, 32, 34 ohjetiedostot 25 päätepalvelinyhteyden muutto 32 päätepalvelinyhteyden vienti 34 päätepalvelinyhteys 23 tulostus 26 yhteyden määritys 23 Terminal Connection Manager -ohjelma 29, 30, 31, 32, 34, 35 tietoja julkaisusta aiheeseen liittyvät tiedot vii Internet-sivusto vii kohdervhmä vii kommentit ja palaute viii tietojen kuvaus vii tuorein versio vii tuotteen kuvaus vii tulostus 20, 22, 26 ICA-istunnosta 20 RDP-istunnosta 22 TEC-istunnosta 26 turvaohjeet v staattiselle sähkölle herkkien laitteiden käsittely vi VAARA-ilmoitukset v varoitukset vi

# U

Update-välilehti 17 kokoonpanon määritys 17

# V

VAARA-ilmoitukset v vaihto-osien tilaus 57 varoitukset vi vastakkeen nastat 3, 71 verkkokaapelit 4 vianmääritys 41 virran kulutus 4 virran kytkeminen 11 aloitustoimet 11

## W

Windows-työasema (Windows-based terminal, WBT) 1, 29, 30, 35, 63, 65 kokoonpanon määritys 13, 14, 18 laitteisto 3, 7 laitteistohäiriöiden tunnistus 41 laitteistohäiriöt 41 laitteiston osat 57.60 laitteiston osien vaihto 57 muisti 61 ohjattu asennus 13 ohjelmisto 1 ohjelmiston päivitys 37, 38, 39 osien palautus 60 palvelimen tekniset tiedot 55 päätteen ominaisuudet 14 Terminal Connection Manager -ohjelma 29, 30, 31, 32, 34, 35 vaihto-osien tilaus 57 yhteys 18, 29, 30, 31, 32, 34, 35

# Υ

yhteyden määritys 18 yhteyden poisto 35 yhteys 29, 30, 35 ICA-yhteyden määritys 19 päätepalvelinyhteys 18 RDP-yhteyden määritys 21 TEC-yhteyden määritys 23 yhteyden määritys 18 yhteyden poisto 35

# Palautelomake

NetVista<sup>™</sup>-verkkotietokone NetVista N2200w -verkkotietokone, Windows-based Terminal Standard -ohjelmiston versio 1.5 (huhtikuu 2000) Julkaisun tuorein versio on osoitteessa http://www.ibm.com/nc/pubs

#### Julkaisun numero SB11-9152-00

Jos julkaisu ei joiltakin osin täytä odotuksiasi, toivomme sinun esittävän mielipiteesi tällä lomakkeella. Voit ilmoittaa virheistä, puutteista tai epätäsmällisistä tiedoista sekä kommentoida julkaisun järjestelmällisyyttä, hyödyllisyyttä ja täydellisyyttä. Huomautusten tulisi koskea vain tätä julkaisua ja siinä olevien tietojen esitystapaa.

Jos haluat vastauksia teknisiin kysymyksiin tai tietoja tuotteista ja niiden hinnoista, ota yhteys IBM:n myyntineuvottelijaan, yhteistyökumppaniin tai IBM-jälleenmyyjään.

IBM pidättää itsellään oikeuden käyttää ja jakaa näin saamiaan tietoja parhaaksi katsomallaan tavalla, niin että siitä ei aiheudu lähettäjälle mitään velvoitteita.

Huomautukset:

Kiitämme yhteistyöstä.

Voit lähettää palautteen jollakin seuraavista tavoista:

- Postita palautelomake kääntöpuolella olevaan osoitteeseen.
- Lähetä faksi numeroon (09) 459 4113
- Lähetä sähköpostia osoitteeseen TCFIN@FI.IBM.COM

Jos haluat saada vastauksen IBM:ltä, täytä seuraavat tiedot:

Nimi

Osoite

Yritys

Puhelinnumero

Sähköpostiosoite

SB11-9152-00

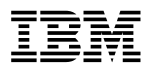

Oy International Business Machines Ab Käännöstoimisto PL 265 00101 Helsinki

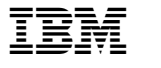

SB11-9152-00

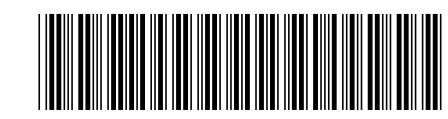